## 極域科学コンピューターシステム 利用の手引き

## 2025 年 1 月 株式会社 日立製作所

HITACHI Confidential

変更履歴

| # | 日付        | 変更箇所 | 変更内容 |
|---|-----------|------|------|
| 1 | 2025/1/23 | 初版   |      |
| 2 |           |      |      |

※操作で旧システムと異なるもの(コマンド,環境変数など)は赤文字で表示しています。 なお,ハード仕様や製品名の差異は赤文字にしていません。

Red Hat, Inc. Red Hat, Red Hat Enterprise Linux は、米国およびその他の国における Red Hat, Inc. またはその子会社の登録商標です。 Linux® は、米国およびその他の国における Linus Torvalds 氏の登録商標です。 Intel, インテル, Intel ロゴ, Intel Inside, Intel Inside ロゴ, Intel Atom, Intel Core, Iris, Xeon, Xeon Inside, VTune は、アメリカ合衆国および / またはその他の国における Intel Corporation の商標です。 本書に記載されているその他すべての商標および商号は、それぞれの権利者に帰属します。

### 目次

| 1 シ | ステム  | 概要                          |
|-----|------|-----------------------------|
| 1.1 | シス   | テム構成図                       |
| 1.2 | ハー   | ・ドウェア構成                     |
| 1.  | 2.1  | フロントエンドシステム                 |
| 1.  | 2.2  | 演算システム                      |
| 1.  | 2.3  | ファイルシステム                    |
| 1.3 | ソフ   | トウェア構成                      |
| 1.  | 3.1  | フロントエンドシステム                 |
| 1.  | 3.2  | 演算システム                      |
| 1.  | 3.3  | ファイルシステム                    |
| 1.4 | その   | 他のフリーソフトウェア                 |
| 2 ジ | ステム  | への接続                        |
| 2.1 | フロ   | ントエンドシステムへの接続               |
| 2.2 | パス   | ワードの変更法                     |
| 2.3 | ログ   | インシェルの変更法                   |
| 2.4 | フロ   | ントエンドシステムの利用法               |
| 3 7 | アイル  | システム構成                      |
| 3.1 | ディ   | レクトリの構成                     |
| 3.2 | ファ   | イルシステム                      |
| 4 コ | ンパイ  | ラの利用法                       |
| 4.1 | コン   | パイラについて                     |
| 4.2 | Inte | l Fortran コンパイラ1            |
| 4.  | 2.1  | Intel Fortran の使用方法1        |
| 4.  | 2.2  | Intel Fortran コンパイラのオプション1  |
| 4.  | 2.3  | Intel Fortran コンパイラの使用上の注意点 |
| 4.3 | Inte | ACコンパイラ14                   |
| 4.  | 3.1  | Intel C コンパイラの使用法           |
| 4.  | 3.2  | Intel C コンパイラのオプション14       |
| 4.  | 3.3  | Intel C コンパイラの使用上の注意点       |
| 4.4 | Inte | l C++コンパイラ17                |
| 4.  | 4.1  | Intel C++コンパイラの使用法17        |
| 4.  | 4.2  | Intel C++コンパイラのオプション17      |
| 4.  | 4.3  | Intel C++コンパイラの使用上の注意点      |

| 5 最適 | 適化情報・デバッグ情報・性能情報の取得               |    |
|------|-----------------------------------|----|
| 5.1  | 最適化情報の取得                          |    |
| 5.2  | デバッグ情報の取得                         |    |
| 5.3  | 性能情報の取得                           |    |
| 5.3. | 3.1 VTune プロファイラー                 |    |
| 5.3. | 3.2 gprof                         |    |
| 6 ライ | イブラリの利用                           | 24 |
| 6.1  | 科学技術計算ライブラリ(Intel MKL)            |    |
| 6.2  | NetCDF(Network Common Data Form)  |    |
| 7 演算 | 算システムにおける実行方法                     |    |
| 7.1  | PBS コマンドによる実行方法                   |    |
| 7.2  | 実行形式の種類                           |    |
| 7.3  | 演算システムの構成と実行方法                    |    |
| 7.4  | 実行方法                              |    |
| 7.5  | PBS の利用法                          |    |
| 7.5. | 5.1 PBS スクリプトの主要なオプション            |    |
| 7.5. | 5.2 キュー構成                         |    |
| 7.5. | 5.3 PBS ジョブの実行順序                  |    |
| 7.5. | .4 メールによる通知                       |    |
| 7.6  | 環境変数                              |    |
| 7.6. | 6.1 自動並列または <b>OpenMP</b> 並列の環境変数 |    |
| 7.6. | 5.2 MPI に関する環境変数とオプション            |    |

#### 1 システム概要

#### 1.1 システム構成図

極域科学コンピューターシステムはフロントエンドシステム,演算システム,ファイルシステムの 3 つの部分から構成されています。システム全体の構成図を図 1.1-1 に示します。

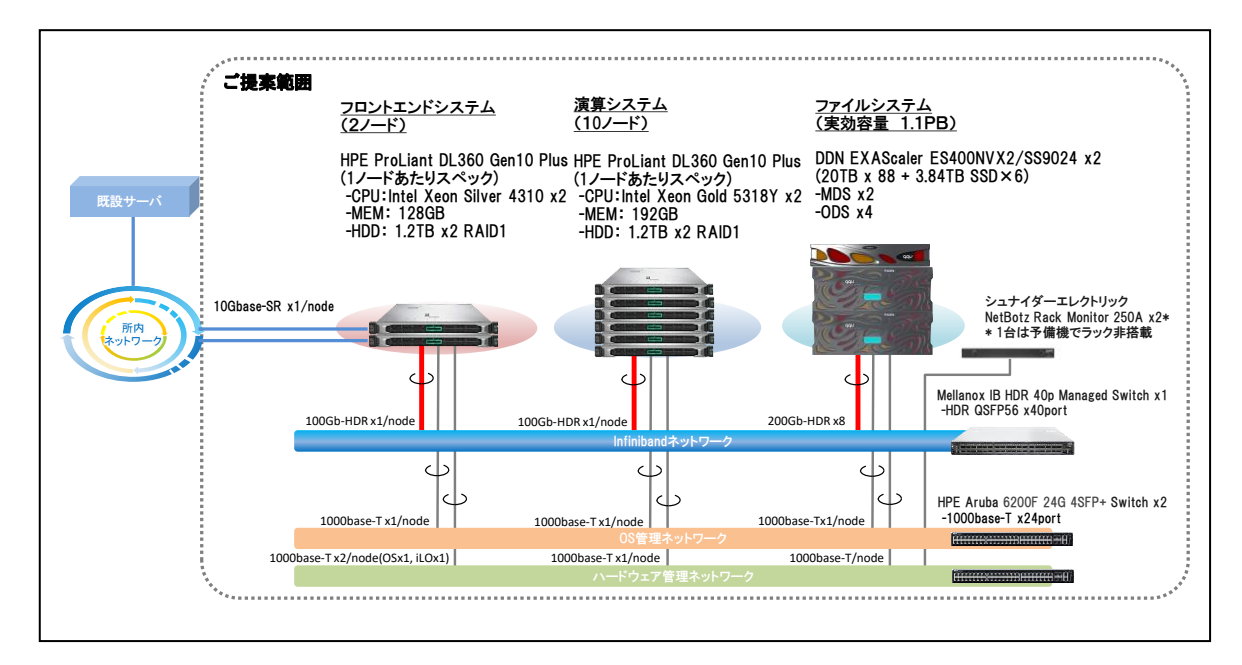

図 1.1-1 システム全体の構成図

#### 1.2 ハードウェア構成

#### 1.2.1 フロントエンドシステム

フロンドエンドシステムは 2 つのサーバから構成されます。2 つのサーバのハードウェア構成を表 1.2-1 に示します。

|    | X 1.31 / EV   = V |                               |
|----|-------------------|-------------------------------|
| 項番 | 項目                | 内容                            |
| 1  | 機器名               | HPE ProLiant DL360 Gen10 Plus |
| 2  | ノード数              | 2                             |
| 3  | CPU タイプ           | Intel Xeon Silver 4310        |
|    |                   | 開発コード名 Ice Lake               |
|    |                   | (物理コア数:12, 論理コア数:24)          |
| 4  | CPU 数             | 2 ソケット/ノード                    |
| 5  | メモリ容量             | 128GB/ノード                     |
| 6  | ネットワーク            | InfiniBand HDR /ノード           |

表 1.2-1 フロントエンドシステムのハードウェア構成

1ノードに CPU を 2 ソケット搭載しており,各ソケットには 12 物理コアがあります。1 物理コアに 2 論理コアを起動しているため,1 ソケットの論理コアが 24 となります。

1

#### HITACHI Confidential

図 1.1-1 よりノード間のネットワークとして 1000base-T による接続もありますが,管理用として使用しています。ユーザがシステムを利用する際には InfiniBand HDR を使用します。そのため,表 1.2-1 を含めた以下の説明では InfiniBand HDR のみに関する説明をします。

#### 1.2.2 演算システム

演算システムは 10 ノードから構成されます。演算システムのハードウェア構成を表 1.2-2 に示します。

| 項番 | 項目      | 内容                            |
|----|---------|-------------------------------|
| 1  | 機器名     | HPE ProLiant DL360 Gen10 Plus |
| 2  | ノード数    | 10                            |
| 3  | CPU タイプ | Intel Xeon Gold 5318Y         |
|    |         | 開発コード名 Ice Lake               |
|    |         | (物理コア数:24, 論理コア数:48)          |
| 4  | CPU 数   | 2 ソケット/ノード                    |
| 5  | メモリ容量   | 192GB/ノード                     |
| 6  | ネットワーク  | InfiniBand HDR /ノード           |

表 1.2-2 演算システムのハードウェア構成

1ノードに CPU を 2 ソケット搭載しており,各ソケットには 24 物理コアがあります。1 物理コアに 2 論理コアを起動しています。そのため、1 ノード当たり 48 物理コア(=2 ソケット×24 物理コア),または 96 論理コア(=2 ソケット×48 論理コア) を利用できます。

#### 1.2.3 ファイルシステム

ファイルシステムのハードウェア構成を表 1.2-3 に示します。

| 項番 | 項目        | 内容                      |
|----|-----------|-------------------------|
| 1  | 機器名       | DDN EXAScaler ES400NVX2 |
| 2  | コントローラ数   | 2                       |
| 3  | ストレージ実効容量 | 1.197 PB                |

表 1.2-3 ファイルシステムのハードウェア構成

#### 1.3 ソフトウェア構成

フロントエンドシステム, 演算システム及びファイルシステムにて利用できるソフトウェア構成を説 明します。

#### 1.3.1 フロントエンドシステム

フロントエンドシステムにて利用可能なソフトウェア構成を表 1.3-1 に示します。

| 項番 | 項目                           | 内容            |
|----|------------------------------|---------------|
| 1  | Red Hat Enterprise Linux 9.4 | オペレーティングシステム  |
| 2  | Lustre                       | 共有ファイルシステム    |
| 3  | PBS Professional(オープンソース版)   | バッチ処理ソフトウェア   |
| 4  | Intel MPI                    | 並列ジョブ実行環境     |
| 5  | Intel MKL                    | 科学技術計算ライブラリ   |
| 6  | Intel Fortran                | Fortran コンパイラ |
| 7  | Intel C/C++                  | C,C++コンパイラ    |

表 1.3-1 フロントエンドシステムのソフトウェア構成

利用者の方はフロントエンドシステムからプログラムのコンパイルやジョブのバッチ処理を実行し ます。詳細に関しては「2.システムへの接続」にて説明します。

#### 1.3.2 演算システム

演算システムにて利用可能なソフトウェア構成を表 1.3-2 に示します。

| 項番 | 項目                           | 内容            |
|----|------------------------------|---------------|
| 1  | Red Hat Enterprise Linux 9.4 | オペレーティングシステム  |
| 2  | Lustre                       | 共有ファイルシステム    |
| 3  | PBS Professional(オープンソース版)   | バッチ処理ソフトウェア   |
| 4  | Intel MPI                    | 並列ジョブ実行環境     |
| 5  | Intel MKL                    | 科学技術計算ライブラリ   |
| 6  | Intel Fortran                | Fortran コンパイラ |
| 7  | Intel C/C++                  | C,C++コンパイラ    |

表 1.3-2 演算システムのソフトウェア構成

#### 1.3.3 ファイルシステム

ファイルシステムにて利用しているソフトウェア構成を表 1.3-3 に示します。

| 項番 | 項目     | 内容           |
|----|--------|--------------|
| 1  | Linux  | オペレーティングシステム |
| 2  | Lustre | 共有ファイルシステム   |

表 1.3-3 ファイルシステムのソフトウェア構成

図 1.1-1 に示すようにフロントエンドシステム, 演算システムとファイルシステムはネットワークに より結合しており,また Lustre を通してファイルの共有をしています。ファイルシステム上のデータ の処理はフロントエンドシステム及び演算システムにて実施できます。そのため,ファイルシステムの サーバに利用者が直接ログインすることはありません。

#### 1.4 その他のフリーソフトウェア

上記のソフトウェアの他に、表 1.4-1 に示すフリーソフトウェアが利用可能です。

| 項番 | 項目      | 内容           |
|----|---------|--------------|
| 1  | vi      | エディタ         |
| 2  | emacs   | エディタ         |
| 3  | netpbm  | 画像用ライブラリ     |
| 4  | gnuplot | グラフ作成ソフトウェア  |
| 5  | python  | プログラミング言語    |
| 6  | perl    | プログラミング言語    |
| 7  | NetCDF  | ファイル作成ソフトウェア |

表 1.4-1 フリーソフトウェアの一覧

※項番7のNetCDFについては6.2節にて説明します。

#### 2 システムへの接続

利用者の方はフロントエンドサーバに接続して極域科学コンピューターシステムを使用することに なります。以下では、フロントエンドシステムへの接続法、及びフロントエンドシステムの利用法につ いて説明します。

#### 2.1 フロントエンドシステムへの接続

フロントエンドシステムには表 1.2-1 に示す 2 つのサーバがあり,この内の1 つを使用します。サー バ名と IP アドレスを表 2.1-1 に示します。

| 項番 | サーバ名   | IP アドレス                    |
|----|--------|----------------------------|
| 1  | crux   | 133.57.64. <mark>40</mark> |
| 2  | puppis | 133.57.64. <mark>41</mark> |

表 2.1-1 フロントエンドシステム

フロントエンドシステムにログインする際には,ssh コマンドを使用して以下のように接続します。 crux へのログイン方法を図 2.1-1 に示します。(アカウントが user\_name の場合を例に示します。)

| \$ ssh user_name@crux           |  |  |
|---------------------------------|--|--|
| user_name@crux's password: xxxx |  |  |
| Last login: xxxx                |  |  |
| [user_name@crux ~]\$            |  |  |

図 2.1-1 crux へのログイン方法

#### 2.2 パスワードの変更法

フロントエンドシステムにログインするパスワードは, "passwd"コマンドにより変更可能です。 図 2.2-1 にコマンドの実行例を記載します。ユーザが入力する項目を図 2.2-1 中の青字により示しま す。変更が反映されるまでに

| \$ passwd                                               |
|---------------------------------------------------------|
| Changing password for user アカウント名.                      |
| Current Password: 変更前のパスワードを入力してください                    |
| New password: 変更後のパスワードを入力してください                        |
| Retype new password: もう一度変更後のパスワードを入力してください             |
| passwd: all authentication tokens updated successfully. |
| \$                                                      |
| パスワードの変更は終了です。                                          |

図 2.2-1 パスワードの変更法

#### 2.3 ログインシェルの変更法

フロントエンドシステムのデフォルトのログインシェルは/bin/bash です。フロントエンドシステム にて使用可能なログインシェルを以下に記載します。

- /bin/bash
- /bin/csh
- /bin/sh
- /bin/tcsh

ログインシェルは,"chsh"コマンドにより変更可能です。図 2.3-1 にコマンドの実行例を記載します。 ユーザが入力する項目を図 2.3-1 中の青字により示します。

| \$ chsh                                     |
|---------------------------------------------|
| Changing shell for アカウント名.                  |
| New shell [/bin/bash]: 変更後のログインシェルを入力してください |
| LDAP Bind Password: パスワードを入力してください          |
| SASL/GSS-SPNEG0 authentication started      |
| SASL/GSS-SPNEG0 authentication started      |
| Shell changed.                              |
| \$                                          |
| ログインシェルの変更は終了です。                            |

図 2.3-1 フロントエンドシステムのログインシェルの変更方法

#### 2.4 フロントエンドシステムの利用法

極域科学コンピューターシステムのフロントエンドシステムと演算システムはファイルシステムの ディレクトリとファイルを共有していますので、フロントエンドシステムと同様に演算システムにおい てデータの処理ができます。そのため、演算システムの利用も含めて操作は全てフロントエンドシステ ムにて実施します。演算システムにてプログラムを実行する際は以下のようにします。

(1) プログラムのコンパイル

プログラムのコンパイルは以下のようにフロントエンドシステムにログインして実行します。

| $\bigcap$ | ログイン            | コンパイル           |  |
|-----------|-----------------|-----------------|--|
|           | フロントエンド<br>システム | フロントエンド<br>システム |  |
| U         |                 |                 |  |

(2)プログラムの実行

コンパイルして作成したロードモジュールや実行形式のファイルを演算システムにて実行します。実行の際は以下のようにフロントエンドシステムから PBS スケジューラを通してジョブとしてサブミットすることにより演算システムにて実行します。

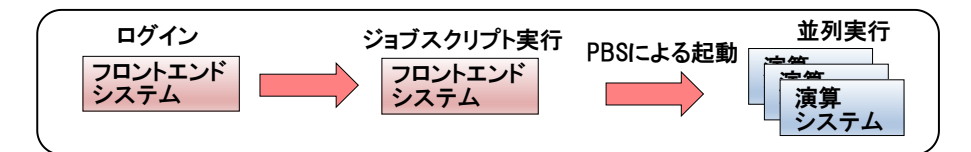

#### 3 ファイルシステム構成

ディレクトリ構成とファイルシステムの構成に関して説明します。

#### 3.1 ディレクトリの構成

ユーザが使用可能なディレクトリ構成は以下です。

/home/アカウント名

/data/アカウント名

上記はフロントエンドサーバと演算システムにて共有しています。

#### 3.2 ファイルシステム

各ディレクトリの総容量,及び1ユーザの利用上限を表 3.2-1 に示します。

| 屯平 | ディレクトリ | <b>※</b>                              | ユーザ利用上限 |         |  |  |  |
|----|--------|---------------------------------------|---------|---------|--|--|--|
| 項留 | 710259 | 1 1 1 1 1 1 1 1 1 1 1 1 1 1 1 1 1 1 1 | ファイル容量  | ファイル数   |  |  |  |
| 1  | /home  | 合計                                    | 200GB   |         |  |  |  |
| 2  | /data  | 1,197TB                               | 25TB    | 2,500 万 |  |  |  |

表 3.2-1 ファイルシステムの容量

ディレクトリによりファイル容量に利用上限があるため、大容量のデータファイルは/data に作成する方が効率的となります。

#### 4 コンパイラの利用法

極域科学コンピューターシステムでは Intel のコンパイル環境と実行環境が利用できます。この環境 として Intel oneAPI 2025(以下 Intel2025)をインストールしています。以下ではコンパイラに関して説 明します。

#### 4.1 コンパイラについて

Intel のコンパイル環境では, Intel Fortran, Intel C, Intel C++の3種類が利用できます。コンパイラの規格として利用できる範囲を表 4.1-1 に示します。

| 百平 | コンパイラ         | <b>一</b> 一五 坦 枚 | 並列関数   |     |  |
|----|---------------|-----------------|--------|-----|--|
| 項田 |               | 百亩风俗            | OpenMP | MPI |  |
| 1  | Intel Fortran | Fortran 2023    | 6.0    | 4.0 |  |
| 2  | Intel C       | C23             | 6.0    | 4.0 |  |
| 3  | Intel C++     | C++23           | 6.0    | 4.0 |  |

表 4.1-1 コンパイラの規格

プログラムの並列化の方法として,逐次プログラム,OpenMP による並列プログラム,MPI による 並列プログラム,MPI と OpenMP による並列プログラムの4 種類があります。これら4 種類のプログ ラムに関して表 4.1-1 に示すように Intel Fortran, Intel C, Intel C++コンパイラは対応しています。 また,Intel Fortran, Intel C, Intel C++コンパイラは,OpenMP 並列化していないプログラムに対して コンパイラの自動並列化機能を適用して,OpenMP と同じように共有メモリシステムに向けた並列化 ができます。このことから,プログラムとコンパイル方法の種類について纏めると各言語に対して表 4.1-2 に示す 6 種類があります。

| 項番 | 分類               | MPI 並列化 | OpenMP 並列化 | 自動並列化 |  |  |  |  |  |
|----|------------------|---------|------------|-------|--|--|--|--|--|
| 1  | 逐次               | 無       | 無          | 無     |  |  |  |  |  |
| 2  | 自動並列             | 無       | 無          | 有     |  |  |  |  |  |
| 3  | OpenMP 並列        | 無       | 有          | 無     |  |  |  |  |  |
| 4  | MPI 並列           | 有       | 無          | 無     |  |  |  |  |  |
| 5  | MPI 並列+自動並列      | 有       | 無          | 有     |  |  |  |  |  |
| 6  | MPI 並列+OpenMP 並列 | 有       | 有          | 無     |  |  |  |  |  |

表 4.1-2 プログラムとコンパイル方法の種類

以下では、各コンパイラ毎に表 4.1-2の6種類のコンパイル方法について説明します。

なお, Intel Fortran, Intel C, Intel C++コンパイラを使用する場合には共通事項として, 図 4.1-1 に 示すコマンドを実行して Intel のコンパイル環境を設定してからコンパイルまたは make コマンドを実 行してください。

```
$ source /opt/intel/oneapi/setvars.sh
:: initializing oneAPI environment ...
   -bash: BASH_VERSION = 5.1.8(1)-release
   args: Using "$@" for setvars.sh arguments:
:: advisor -- latest
:: ccl -- latest
:: compiler -- latest
:: dal -- latest
:: debugger -- latest
:: dev-utilities -- latest
:: dnnl -- latest
:: dpcpp-ct -- latest
:: dpl -- latest
:: ipp -- latest
:: ippcp -- latest
:: mkl -- latest
:: mpi -- latest
:: pti -- latest
:: tbb -- latest
:: umf -- latest
:: vtune -- latest
:: oneAPI environment initialized ::
$
```

図 4.1-1 コンパイラの環境設定

#### 4.2 Intel Fortran コンパイラ

Fortran プログラムのコンパイル・リンクには, Intel Fortran を使用します。

#### 4.2.1 Intel Fortran の使用方法

MPI 関数を含まない Fortran プログラムのコンパイル・リンクには, Intel Fortran の"ifx"コマンド を使用します。プログラム sample.f をコンパイルしてロードモジュール sample.exe を作成するコマン ドの例を図 4.2-1 に示します。

\$ ifx -o sample.exe sample.f

#### 図 4.2-1 MPI 関数を含まない Fortran プログラムのコンパイル例

MPI 関数を含む Fortran プログラムのコンパイル・リンクには, "mpiifx"コマンドを使用します。プ ログラム sample.f をコンパイルしてロードモジュール sample.exe を作成するコマンドの例を図 4.2-2 に示します。

\$ mpiifort -o sample.exe sample.f

#### 図 4.2-2 MPI 関数を含む Fortran プログラムのコンパイル例

表 4.1-2 に示したプログラムとコンパイル方法に関して表 4.2-1 に纏めます。自動並列化または OpenMP 並列化を適用する際には、コンパイルオプションとして-parallel または-qopenmp を適用しま す。

| 項番 | 分類               | コンパイル方法          |
|----|------------------|------------------|
| 1  | 逐次               | ifx              |
| 2  | 自動並列             | ifx -parallel    |
| 3  | OpenMP 並列        | ifx -qopenmp     |
| 4  | MPI 並列           | mpiifx           |
| 5  | MPI 並列+自動並列      | mpiifx -parallel |
| 6  | MPI 並列+OpenMP 並列 | mpiifx -qopenmp  |

表 4.2-1 Fortran プログラムのコンパイル方法

※OpenMP 並列と自動並列の併用は推奨致しません。

#### 4.2.2 Intel Fortran コンパイラのオプション

Intel Fortran にて使用する主要なオプションを表 4.2-2 に纏めます。オプションを指定しない場合 は、表 4.2-2 のデフォルトの設定が適用されます。表 4.2-2 に纏めたオプション以外に多くのオプショ ンがあります。オプションの詳細はマニュアル [Intel® Fortran Compiler Developer Guide and Reference] をご参照ください。

| 項番 | 分類       | オプション                                                                                                    | 内容                                                                                                    | デフォルト               |
|----|----------|----------------------------------------------------------------------------------------------------|----------------------------------------------------------------------------------------------------|---------------------|
| 1  |          | -O[0-3]                                                                                                    | <ul> <li>一般的な最適化オプション</li> <li>-O0:全ての最適化を無効化</li> <li>-O3:上位の最適化レベル</li> </ul>                                                                                                    | -02                 |
| 2  | 見遠い      | -ax [code]                                                                                                    | code で指定された命令セットを用いたコ<br>ードを生成<br>code=CORE-AVX2: AVX2 命令を生成<br>coce=CORE-AVX512: AVX512 命令を生<br>成                                                                                                    | 不適用<br>(-msse2 と同等) |
| 3  | 取週七      | -xHost                                                                                                    | コンパイルを行うホスト・プロセッサー<br>で利用可能な最上位の命令セット向けの<br>コードを生成                                                                                                    | 不適用<br>(-msse2 と同等) |
| 4  |          | -fast                                                                                                    | -ipo, -O3, -static, -fp-model fast=1, オプ<br>ションを設定                                                                                                    | 不適用                 |
| 5  |          | -ipo                                                                                                    | 別々のファイル内で定義されている関数<br>への呼び出しについて関数のインライン<br>展開を実行                                                                                                    | -no-ipo             |
| 6  | 浮動小数点    | 浮動小数点演算のセマンティクスを構<br>します<br>keyword=precise:         ·fp·model=       浮動小数点データの精度に影響する<br>適化を無効にします。         溶動小数点       [keyword]         溶動小数点データの精度に影響する<br>適化を無効にします。         水酸word=fast[=1 2]:         浮動小数点データにより強力な最近<br>た方効にします。 |                                                                                                    | -fp-model=fast=1    |
| 7  |          | -prec-div                                                                                                    | 浮動小数点除算の精度を上げます                                                                                                    | -no-perc-div        |
| 8  |          | -parallel                                                                                                    | 安全に並列実行できるループのマルチス<br>レッド・コードを生成するよう自動並列<br>化に指示します                                                                                                    | 不適用                 |
| 9  | 並列処理     | -vec-threshold[0-<br>100]                                                                                                    | ループのベクトル化のしきい値を設定します<br>0:計算量にかかわらず常にベクトル化<br>100:100%性能向上するときのみベクト<br>ル化                                                                                                    | -vec-threshold100   |
| 10 |          | -qopenmp                                                                                                    | 並列化機能が OpenMP ディレクティブ<br>に基づいてマルチスレッド・コードを生<br>成できるようにします                                                                                                    | -qno-openmp         |
| 11 |          | -qopenmp-simd                                                                                                    | <b>OpenMP</b> のSIMD コンパイルを有効にし<br>ます                                                                                                    | -qno-openmp-simd    |
| 13 | データオプション | -mcmodel=<br>mem_model                                                                                                    | 特定のメモリーモデルでコード生成とデ<br>ータ格納をします<br>mem_model=small:コードとデータをア<br>ドレス空間の最初の 2GB までに制限<br>mem_model=medium:コードを最初の<br>2GB までに制限するが、データの制限は<br>無し<br>mem_model=large:コードとデータ共に<br>制限無し<br>COMMON ブロックとローカルデータの<br>サイズが大きい場合、デフォルトの 2GB<br>の制限ではプログラムのコンパイル時に<br>リンクのエラーが発生することが有り、<br>このオプションにより回避可能です | -mcmodel=small      |
| 14 |          | -save                                                                                                    | 再帰ルーチン内のローカル変数と<br>AUTOMATIC として宣言された変数を                                                                                                    | -auto-scalar        |

#### 表 4.2-2 主要なコンパイルオプション

HITACHI Confidential

| 項番 | 分類       | オプション            | 内容                         | デフォルト                        |  |
|----|----------|------------------|----------------------------|------------------------------|--|
|    |          |                  | 除き, すべての変数をスタティック・メモ       |                              |  |
|    |          |                  | リに保存します                    |                              |  |
|    |          |                  | SAVE 属性を持たない INTEGER,      |                              |  |
| 15 |          |                  | REAL, COMPLEX, および LOGICAL | ~ 田                          |  |
| 15 |          | -auto-scalar     | 組込み型のスカラー変数をランタイムス         | 週用                           |  |
|    |          |                  | タックに割り当てます                 |                              |  |
|    |          |                  | 識別子の大文字・小文字の違いを無視し、        |                              |  |
| 16 |          | -names lowercase | 外部名を小文字に変換するようにコンパ         | -names as_is                 |  |
|    |          |                  | イラに指示します                   |                              |  |
|    |          |                  | 識別子の大文字・小文字の違いを無視し、        |                              |  |
| 17 | 言語オプション  | -names uppercase | 外部名を大文字に変換するようにコンパ         | -names as_is                 |  |
|    |          |                  | イラに指示します                   |                              |  |
|    |          |                  | コンパイラーは、識別子の大文字と小文         |                              |  |
| 18 |          | -names as_is     | 字の違いを区別し、外部名の大文字と小         | 適用                           |  |
|    |          | 文字の違いを保持します      |                            |                              |  |
| 10 |          | -statia          | 実行ファイルはライブラリをすべて静的         | ライブラリに佐友                     |  |
| 19 |          | static           | にリンクします                    | ノイノノソリに似任                    |  |
|    | ルンカオプション |                  | インテルが提供するライブラリをすべて         | 適用                           |  |
| 90 | ) < />   | -static-intol    | 静的にリンクします                  | (ただし OpenMP                  |  |
| 20 |          | static-Inter     |                            | $\mathcal O$ runtime library |  |
|    |          |                  |                            | は除く)                         |  |

#### 4.2.3 Intel Fortran コンパイラの使用上の注意点

- コンパイルオプション -mcmodel=medium または large プログラムのデータ量が 2GB を超える場合はコンパイルオプションに-mcmodel=medium または large を使用してください。このオプションを適用した場合、ライブラリは static link ではなく dynamic link となります。static link を使用するとエラーとなります。
- (2) コンパイルオプション -ax

フロントエンドシステムと演算システムの CPU は AVX512 に対応していますので,表 4.2-2 の項番2の CORE-AVX512 を使用できます。ただし,プログラムにより CORE-AVX2 の方が性能向上を図れる場合がありますので,ご利用の際に調整をしてください。

(3) 計算結果の精度

最適化により計算結果の精度に影響がある場合はコンパイルオプション-fp-model precise を適用して下さい。このオプションにより浮動小数点データの精度に影響する最適化を無効にします。

#### 4.3 Intel C コンパイラ

C プログラムのコンパイル・リンクには, Intel C コンパイラを使用します。

#### 4.3.1 Intel C コンパイラの使用法

MPI 関数を含まない C プログラムのコンパイル・リンクには, Intel C の"icx"コマンドを使用しま す。プログラム sample.c をコンパイルしてロードモジュール sample.exe を作成するコマンドの例を図 4.3-1 に示します。

\$ icx -o sample.exe sample.c

#### 図 4.3-1 MPI 関数を含まない C プログラムのコンパイル例

MPI 関数を含む C プログラムのコンパイル・リンクには, "mpiicx"コマンドを使用します。プログラム sample.c をコンパイルしてロードモジュール sample.exe を作成するコマンドの例を図 4.3・2 に示します。

\$ mpiicx -o sample.exe sample.c

#### 図 4.3-2 MPI 関数を含む C プログラムのコンパイル例

表 4.1-2 に示したプログラムとコンパイル方法に関して表 4.3-1 に纏めます。自動並列化または OpenMP 並列化を適用する際は, コンパイルオプションとして-parallel または-qopenmp を適用しま す。

| 項番 | 分類               | コンパイル方法          |
|----|------------------|------------------|
| 1  | 逐次               | icx              |
| 2  | 自動並列             | icx -parallel    |
| 3  | OpenMP 並列        | icx -qopenmp     |
| 4  | MPI 並列           | mpiicx           |
| 5  | MPI 並列+自動並列      | mpiicx -parallel |
| 6  | MPI 並列+OpenMP 並列 | mpiicx -qopenmp  |

表 4.3-1 C プログラムのコンパイル方法

※OpenMP 並列と自動並列の併用は推奨致しません。

#### 4.3.2 Intel C コンパイラのオプション

Intel C にて使用する主要なオプションを表 4.3-2 に纏めます。オプションを指定しない場合は、表 4.3-2 のデフォルトの設定が適用されます。表 4.3-2 に纏めたオプション以外に多くのオプションがあ ります。オプションの詳細はマニュアル [Intel® oneAPI DPC++/C++ Compiler Developer Guide and Reference] をご参照ください。

| 項番 | 分類                                                                  | オプション                     | 内容                                                                                                    | デフォルト               |  |
|----|---------------------------------------------------------------------|---------------------------|----------------------------------------------------------------------------------------------------|---------------------|--|
| 1  | 一般的な最適化オプション       -O[0-3]       -O[0-3]       -O3:       上位の最適化レベル |                           | <ul> <li>一般的な最適化オプション</li> <li>-O0:全ての最適化を無効化</li> <li>-O3:上位の最適化レベル</li> </ul>                                                                                                    | -02                 |  |
| 2  | 見泣似                                                                 | -ax [code]                | code で指定された命令セットを用いたコ<br>ードを生成<br>code=CORE-AVX2: AVX2 命令を生成<br>coce=CORE-AVX512: AVX512 命令を生<br>成                                                                                                    | 不適用<br>(-msse2 と同等) |  |
| 3  | 取週1                                                                 | -xHost                    | コンパイルを行うホスト・プロセッサー<br>で利用可能な最上位の命令セット向けの<br>コードを生成                                                                                                    | 不適用<br>(-msse2 と同等) |  |
| 4  |                                                                     | -fast                     | -ipo, -O3, -static, -fp-model fast=1, オプ<br>ションを設定                                                                                                    | 不適用                 |  |
| 5  |                                                                     | -ipo                      | 別々のファイル内で定義されている関数<br>への呼び出しについて関数のインライン<br>展開を実行                                                                                                    | -no-ipo             |  |
| 6  | 浮動小数点 -fp-model=<br>[keyword]                                       |                           | ・fp·model=<br>[keyword]浮動小数点データの精度に影響する最<br>適化を無効にします。<br>keyword=fast[=1 2]:<br>浮動小数点データにより強力な最適化<br>を互効にします。                                                                                                    |                     |  |
| 7  |                                                                     | -parallel                 | 安全に並列実行できるループのマルチス<br>レッド・コードを生成するよう自動並列<br>化に指示します                                                                                                    | 不適用                 |  |
| 8  | 並列処理                                                                | -vec-threshold[0-<br>100] | <ul> <li>ループのベクトル化のしきい値を設定します</li> <li>3):計算量にかかわらず常にベクトル化</li> <li>100:100%性能向上するときのみベクトル化</li> </ul>                                                                                                    | -vec-threshold100   |  |
| 9  | -qopenmp<br>-qopenmp-simd                                           |                           | 並列化機能が OpenMP ディレクティブ<br>に基づいてマルチスレッド・コードを生<br>成できるようにします                                                                                                    | -qno-openmp         |  |
| 10 |                                                                     |                           | OpenMP の SIMD コンパイルを有効にし<br>ます                                                                                                    | -qno-openmp-simd    |  |
| 11 | データオプション                                                            | -mcmodel=<br>mem_model    | <ul> <li>特定のメモリーモデルでコード生成とデ<br/>ータ格納をします</li> <li>mem_model=small:コードとデータをア<br/>ドレス空間の最初の 2GB までに制限</li> <li>mem_model=medium:コードを最初の</li> <li>2GB までに制限するが、データの制限は</li> <li>無し</li> <li>mem_model=large:コードとデータ共に</li> <li>制限無し</li> </ul> | -mcmodel=small      |  |

#### 表 4.3-2 主要なコンパイルオプション

#### 4.3.3 Intel C コンパイラの使用上の注意点

(1) コンパイルオプション -mcmodel=medium または large

プログラムのデータ量が 2GB を超える場合はコンパイルオプションに-mcmodel=medium または large を使用してください。このオプションを適用した場合, ライブラリは static link ではなく

15

HITACHI Confidential

dynamic link となります。static link を使用するとエラーとなります。

(2) コンパイルオプション -ax
 フロントエンドシステムと演算システムの CPU は AVX512 に対応していますので、表 4.3-2 の項
 番 2 の CORE-AVX512 を使用できます。ただし、プログラムにより CORE-AVX2 の方が性能向上
 を図れる場合がありますので、ご利用の際に調整をしてください。

(3) 計算結果の精度

最適化により計算結果の精度に影響がある場合はコンパイルオプション-fp-model precise を適用して下さい。このオプションにより浮動小数点データの精度に影響する最適化を無効にします。

#### 4.4 Intel C++コンパイラ

C++プログラムのコンパイル・リンクには, Intel C++コンパイラを使用します。Intel C++コンパイ ラはフロントエンドシステムにて利用可能です。

#### 4.4.1 Intel C++コンパイラの使用法

MPI 関数を含まない C++プログラムのコンパイル・リンクには, Intel C++の"icpx"コマンドを使用 します。プログラム sample.cpp をコンパイルしてロードモジュール sample.exe を作成するコマンドの 例を図 4.4-1 に示します。

| \$ icpx | -o sample.exe | sample.cpp |      |   |   |      |  |
|---------|---------------|------------|------|---|---|------|--|
|         |               |            | <br> | - | - | <br> |  |

#### 図 4.4-1 MPI 関数を含まない C++プログラムのコンパイル例

MPI 関数を含む C++プログラムのコンパイル・リンクには, "mpiicpx"コマンドを使用します。プロ グラム sample.cpp をコンパイルしてロードモジュール sample.exe を作成するコマンドの例を図 4.4-2 に示します。

| \$<br>\$ mpiicpx -o sample.exe sample.cpp |  |
|-------------------------------------------|--|
| <br>図 4.4-2 MPI 関数を含む C++プログラムのコンパイル例     |  |

表 4.1-2 に示したプログラムとコンパイル方法に関して表 4.4-1 に纏めます。自動並列化または OpenMP 並列化を適用する際には、コンパイルオプションとして-parallel または-qopenmp を適用しま す。

| 項番 | 分類               | コンパイル方法                        |
|----|------------------|--------------------------------|
| 1  | 逐次               | icpx                           |
| 2  | 自動並列             | icpx -parallel                 |
| 3  | OpenMP 並列        | icpx -qopenmp                  |
| 4  | MPI 並列           | mpiicpx                        |
| 5  | MPI 並列+自動並列      | <mark>mpiicpx</mark> -parallel |
| 6  | MPI 並列+OpenMP 並列 | mpiicpx -qopenmp               |

表 4.4-1 C++プログラムのコンパイル方法

※OpenMP 並列と自動並列の併用は推奨致しません。

#### 4.4.2 Intel C++コンパイラのオプション

Intel C++にて使用する主要なオプションを表 4.2-2 に纏めます。オプションを指定しない場合は表 4.4-2 のデフォルトの設定が適用されます。表 4.4-2 に纏めたオプション以外に多くのオプションがあ ります。オプションの詳細はマニュアル [Intel® oneAPI DPC++/C++ Compiler Developer Guide and Reference] をご参照ください。

| 項番 | 分類       | オプション                     | 内容                                                                                                    | デフォルト               |
|----|----------|---------------------------|----------------------------------------------------------------------------------------------------|---------------------|
| 1  |          | -O[0-3]                   | <ul> <li>一般的な最適化オプション</li> <li>-O0:全ての最適化を無効化</li> <li>-O3:上位の最適化レベル</li> </ul>                                                                                                   | -02                 |
| 2  |          | -ax [code]                | code で指定された命令セットを用いたコ<br>ードを生成<br>code=CORE-AVX2: AVX2 命令を生成<br>coce=CORE-AVX512: AVX512 命令を生<br>成                                                                                | 不適用<br>(-msse2 と同等) |
| 3  | <b></b>  | -xHost                    | コンパイルを行うホスト・プロセッサー<br>で利用可能な最上位の命令セット向けの<br>コードを生成                                                                                                    | 不適用<br>(-msse2 と同等) |
| 4  |          | -fast                     | -ipo, -O3, -static, -fp-model fast=1, オプ<br>ションを設定                                                                                                    | 不適用                 |
| 5  |          | -ipo                      | 別々のファイル内で定義されている関数<br>への呼び出しについて関数のインライン<br>展開を実行                                                                                                    | -no-ipo             |
| 6  | 浮動小数点    | -fp-model=<br>[keyword]   | <ul> <li>浮動小数点演算のセマンティクスを制御します</li> <li>keyword=precise:</li> <li>浮動小数点データの精度に影響する最適化を無効にします</li> <li>keyword=fast[=1 2]:</li> <li>浮動小数点データにより強力な最適化を有効にします</li> </ul>            | -fp-model=fast=1    |
| 7  |          | -parallel                 | 安全に並列実行できるループのマルチス<br>レッド・コードを生成するよう自動並列<br>化に指示します                                                                                                    | 不適用                 |
| 8  | 並列処理     | -vec-threshold[0-<br>100] | <ul> <li>ループのベクトル化のしきい値を設定します</li> <li>3):計算量にかかわらず常にベクトル化</li> <li>100:100%性能向上するときのみベクトル化</li> </ul>                                                                            | -vec-threshold100   |
| 9  |          | -qopenmp                  | 並列化機能が OpenMP ディレクティブ<br>に基づいてマルチスレッド・コードを生<br>成できるようにします                                                                                                    | -qno-openmp         |
| 10 |          | -qopenmp-simd             | OpenMP の SIMD コンパイルを有効にし<br>ます                                                                                                    | -qno-openmp-simd    |
| 11 | データオプション | -mcmodel=<br>mem_model    | 特定のメモリーモデルでコード生成とデ<br>ータ格納をします<br>mem_model=small:コードとデータをア<br>ドレス空間の最初の 2GB までに制限<br>mem_model=medium:コードを最初の<br>2GB までに制限するが、データの制限は<br>無し<br>mem_model=large:コードとデータ共に<br>制限無し | -mcmodel=small      |

#### 表 4.4-2 主要なコンパイルオプション

#### 4.4.3 Intel C++コンパイラの使用上の注意点

(1) コンパイルオプション -mcmodel=medium または large

プログラムのデータ量が 2GB を超える場合はコンパイルオプションに-mcmodel=medium または large を使用してください。このオプションを適用した場合, ライブラリは static link ではなく

18

HITACHI Confidential

dynamic link となります。static link を使用するとエラーとなります。

(2) コンパイルオプション -ax

フロントエンドシステムと演算システムの CPU は AVX512 に対応していますので,表 4.4-2 の項 番 2 の CORE-AVX512 を使用できます。ただし、プログラムにより CORE-AVX2 の方が性能向上 を図れる場合がありますので、ご利用の際に調整をしてください。

(3) 計算結果の精度

最適化により計算結果の精度に影響がある場合はコンパイルオプション-fp-model precise を適用して下さい。このオプションにより浮動小数点データの精度に影響する最適化を無効にします。

#### 5 最適化情報・デバッグ情報・性能情報の取得

Intel コンパイラによる最適化情報,デバッグ情報,性能情報の取得方法について説明します。Intel Fortran, Intel C, Intel C++コンパイラに共通の方法です。

#### 5.1 最適化情報の取得

コンパイルオプションに"-qopt-report"を指定することにより,最適化レポートを出力することができます。Fortran プログラム sample.f をコンパイルして最適化レポートを出力する例を図 5.1-1 に示します。

\$ ifx -qopt-report sample.f

#### 図 5.1-1 最適化情報の取得例

最適化情報は".optrpt"の拡張子のファイルに出力されます。図 5.1-1 の例では sample.optrpt という ファイルがプログラムファイルと同じディレクトリに作成されます。

"-qopt-report"は、最適化情報のレベルに応じて-qopt-report=0 から-qopt-report=5 を設定できます。 図 5.1-1 に示す例はデフォルトのレベル 2 が設定され、中レベルの情報を含むレポートが生成されま す。-qopt-report=0 を設定すると最適化情報は生成されません。-qopt-report=5 を設定すると最も詳細 な最適化情報を出力します。

#### 5.2 デバッグ情報の取得

プログラムの開発・デバッグ時等に有効なデバッグ情報を取得するためのコンパイルオプションがコ ンパイラに用意さています。デバッグ情報を取得するためのコンパイルオプションを表 5.2-1 に纏めま す。

表 5.2-1 の各オプションの指定時には、"-OO"を指定することですべての最適化がオフにされ、最適 化が行われる前にプログラムをデバッグ可能になります。オプションの詳細はマニュアル [Intel® Fortran Compiler Developer Guide and Referenc および Intel® oneAPI DPC++/C++ Compiler Developer Guide and Reference] をご参照ください。

| 項番 | オプション      | 内容                                                                                                    | デフォルト                            |
|----|------------|----------------------------------------------------------------------------------------------------|----------------------------------|
| 1  | -g         | シンボリック・デバッグ情報をオブジェクト・ファイルに生成するようにコ<br>ンパイラに指示します。このオプションを指定すると、生成されるオブジェ<br>クト・ファイルにはデバッグ情報が含まれますが、アセンブリー・ファイル<br>には含まれません。                                                                                                    | 不適用                              |
| 2  | -debug     | 詳細なデバッグ情報を生成します。                                                                                                    | -debug none<br>(-g を適用しな<br>い場合) |
| 3  | -traceback | このオプションは、ランタイム時に致命的なエラーが発生したとき、ソース<br>ファイルのトレースバック情報を表示できるように、オブジェクト・ファイ<br>ル内に補足情報を生成するようにコンパイラに指示します。<br>致命的なエラーが発生すると、コールスタックの 16 進アドレス (プログラ<br>ム・カウンター・トレース) とともに、ソースファイル、ルーチン名、およ<br>び行番号の相関情報が表示されます。<br>マップファイルとエラーが発生したときに表示されるスタックの 16 進ア<br>ドレスを使用することで、エラーの原因を特定できます。 | -notraceback                     |

表 5.2-1 デバッグ情報を取得するための主要なコンパイルオプション

#### 5.3 性能情報の取得

Intel 環境において性能情報の取得方法として VTune プロファイラー(旧製品名 VTune Amplifier)を 使用する方法と gprof を利用する方法があります。これらの利用方法に関して説明します。なお、この 方法は Intel Fortran, Intel C, Intel C++コンパイラに共通です。

#### 5.3.1 VTune プロファイラー

Intel VTune プロファイラーにより性能情報を取得することができます。性能情報を取得する際は "-g"オプションを使用してプログラムをコンパイルします。MPI 関数を含む Fortran プログラムファイ ル sample.f90 をコンパイルする例を図 5.3-1 に示します。

| <pre>\$ mpiifx -g sample.f90</pre> |  |  |  |  |
|------------------------------------|--|--|--|--|
|------------------------------------|--|--|--|--|

#### 図 5.3-1 コンパイル方法

性能情報を取得する際に"vtune"コマンドを使用します。このコマンドを使用するための環境設定を する方法を図 5.3-2, 図 5.3-3 に示します。実行しているシェルが bash の場合は図 5.3-2 の方法を使 用し,シェルが csh,または tcsh の場合は図 5.3-3 の方法を使用してください。 # bash をご使用の場合

\$ source /opt/intel/oneapi/vtune/latest/vtune-vars.sh

#### 図 5.3-2 bash における環境設定法

# csh, tcsh をご使用の場合

\$ source /opt/intel/oneapi/vtune/latest/vtune-vars.csh

#### 図 5.3-3 csh, tcsh に置かる環境設定法

コンパイルしたロードモジュールを実行する際に"vtune"コマンドを使用して性能データを取得しま す。実行例を図 5.3-4 に示します。

\$ mpirun -n 2 vtune -result-dir my\_result -data-limit=0 -collect hotspots ./a.out

#### 図 5.3-4 vtune を使用したロードモジュールの実行例

図 5.3-4 ではロードモジュール a.out を mpirun により実行しています。性能データはディレクト リ"my\_result.実行ノード名"に出力されます。

(実際には上記のような実行ではなく,7章の実行方法に示すように PBS スケジューラを用いて実行 してください。)

ロードモジュールを実行した後,図 5.3-5 に示すように"vtune"コマンドを使用して性能データから 性能情報を取得します。

\$ vtune -report summary -report-knob show-issues=false -r my\_result.実行ノード名

#### 図 5.3-5 vtune を使用した性能情報の取得例

Intel VTune プロファイラーの利用に関する詳細はマニュアル [Intel® VTune<sup>™</sup> Profiler User Guide] をご参照ください。

#### 5.3.2 gprof

gprof によりファイルのプロファイルを取るためのコンパイルとリンク方法について Intel Fortran を例として図 5.3-6 に示します。Intel C, Intel C++における gprof の使用方法は Intel Fortran と同 じです。図 5.3-6 では main. f, sub1. f, sub2. f, sub3. f からロードモジュール sample. exe を作成する 例を示します。

\$ ifx -o sample.exe -p main.f sub1.f sub2.f sub3.f

#### 図 5.3-6 gprof のコンパイルとリンク方法

コンパイラにて作成したロードモジュール sample. exe の実行方法と実行した後のプロファイルの 出力方法を図 5.3-7 に示します。

# \$ ./sample. exe \$ gprof sample. exe > profile. txt 図 5.3-7 gprof を適用したロードモジュールの実行とプロファイルの出力法

- (a) 実行方法は通常の実行と同じです。ロードモジュールを実行した結果 gmon.out ファイルが生成されます。
- (b) gmon. out があるディレクトリでロードモジュール名を引数として gprof を実行すると ロードモジュールを実行した際のプロファイル結果が表示されます。
   上記の例では結果をファイル profile. txt に出力しています。

なお,ロードモジュールを実行する際には,7章の実行方法に示すように PBS スケジューラを用いて 実行してください。

#### 6 ライブラリの利用

Intel 環境では、CPU に最適化された BLAS、LAPACK、ScaLAPCK 等の科学技術計算ライブラリと して MKL (Math Kernel Library)が用意されています。また、極域科学コンピューターシステムにはデ ータ入出力ライブラリとして NetCDF をインストールしました。これらのライブラリの利用法に関し て以下に説明します。

#### 6.1 科学技術計算ライブラリ(Intel MKL)

アプリケーションと Intel MKL をリンクするにはコンパイルオプションに"-mkl"を指定します。使用 機能毎の指定方法を表 6.1-1 に示します。-mkl を指定すると MKL は dynamic link されます。static link をする際にはリンクオプションとして-mkl -static-intel を指定してください。MKL の詳細はマニ ュアル [Developer Guide for Intel® oneAPI Math Kernel Library Linux] をご参照ください。

| 項番 | 使用機能                    | 形式                | コンパイルオプション      |
|----|-------------------------|-------------------|-----------------|
| 1  | Formion 亦協 DIAS IADCK   | OpenMP 並列化向けライブラリ | -qopenmp -mkl   |
| 2  | Fourier 変換, DLAS, LAFUK | シーケンシャルライブラリ      | -mkl=sequential |
| 3  | 擬似乱数                    | シーケンシャルライブラリ      | -mkl=sequential |
| 4  | ScaLAPCK                | MPI 並列向けライブラリ     | -mkl=cluster    |

表 6.1-1 MKL のリンク方法

#### 6.2 NetCDF(Network Common Data Form)

NetCDF は配列を用いる科学技術データの作成,アクセス,共有をサポートするデータフォーマットのソフトウェアライブラリです。

Intel Fortran 用の NetCDF を /usr/local/netcdf-fortran にインストールしました。ライブラリをリン クして使用する際には、シェルの設定ファイルに図 6.2-1 及び図 6.2-2 に示す環境変数の設定が必要で す。

#### # bash を使用する場合

export NETCDFFORTRANPATH=/use/local/netcdf-fortran

export PATH=\${NETCDFFORTRANPATH}/bin:\${PATH}

export LD\_LIBRARY\_PATH=\$ {NETCDFFORTRANPATH} / lib:\$ {LD\_LIBRARY\_PATH}

図 6.2-1 bash における NetCDF の設定

# csh, tcshを使用する場合 setenv NETCDFFORTRANPATH /use/local/netcdf-fortran

setenv PATH \${NETCDFFORTRANPATH}/bin:\${PATH}

setenv LD\_LIBRARY\_PATH \${NETCDFFORTRANPATH}/lib:\${LD\_LIBRARY\_PATH}

#### 図 6.2-2 csh, tcsh における NetCDF の設定

24

HITACHI Confidential

Intel Fortran 用のコンパイル時の include ファイルとリンク時の library は以下にあります。 include: -I/usr/local/netcdf-fortran/include library: -L/usr/local/netcdf-fortran/lib -lnetcdf

また,上記とは別に NetCDF のパッケージもインストールしています。こちらは Fortran, C, C++ に対応しています。こちらの NetCDF を使用する際のコンパイル時の include ファイルとリンク時の library は以下となります。

include: -I/usr/include library: -L/usr/lib64 -lnetcdf

#### 7 演算システムにおける実行方法

コンパイルして作成したロードモジュールまたはインストールされている実行形式のファイルといったアプリケーションを演算システムにて実行する方法を説明します。アプリケーションを演算システムにて実行するには PBS スケジューラを使用します。

#### 7.1 PBS コマンドによる実行方法

演算システムにて実行するアプリケーションのファイルーつーつをここではタスクとします。一つまたは複数のタスクと環境変数やファイル設定のコマンドを纏めてジョブとします。フロントエンドシステムや演算システムの PBS スケジューラではこのジョブを一つの単位として実行します。

PBS スケジューラにジョブを投入するときの例を図 7.1-1 に示します。

| \$ qsub submit.sh |  |
|-------------------|--|
| 1307. crux        |  |

#### 図 7.1-1 qsub コマンドの例

図 7.1-1 ではジョブを投入するコマンド"qsub"により submit.sh というスクリプトを投入していま す。qsub コマンドによりジョブを投入した後,ジョブ ID が戻ってきます。図 7.1-1 の例では 1307 で す。スクリプトの記載方法に関しては,7.4 節にて説明します。

投入したジョブの状態を確認する時には"qstat"コマンドを使用します。引数としてジョブ ID を指定 すると,該当するジョブの状態を表示します。引数としてジョブ ID を指定しない場合,投入されてい る全てのジョブが表示されます。引数としてジョブ ID を指定しない場合の例を図 7.1-2 に示します。

| \$ qstat   |       |        |                  |
|------------|-------|--------|------------------|
| Job id     | Name  | User   | Time Use S Queue |
|            |       |        |                  |
| 1307. crux | P_hp1 | sysop1 | 01:41:34 R P1    |
| 1308. crux | P_hp1 | sysop1 | 01:42:04 R P1    |
| 1309. crux | P_hp1 | sysop1 | 01:41:31 R P1    |
| 1310. crux | P_hp1 | sysop1 | 01:41:38 R P1    |
| 1311. crux | P_hp1 | sysop1 | 01:41:24 R P1    |
| 1312. crux | P_hp1 | sysop1 | 01:41:41 R P1    |
| 1313. crux | P_hp1 | sysop1 | 01:41:04 R P1    |
| 1314. crux | P_hp1 | sysop1 | 01:42:03 R P1    |
| 1315. crux | P_hp1 | sysop1 | 01:41:22 R P1    |
| 1316. crux | P_hp1 | sysop1 | 01:41:55 R P1    |

図 7.1-2 qstat コマンドの例

HITACHI Confidential

図 7.1-2 の右から 2 番の列にジョブの状況を表示しており, "R"は実行中, "Q"はジョブをサブミットしていますが,実行待ちであることを表します。この他, "qstat -a"により経過時間の表示ができますし, "qstat -fx ジョブ ID"によりジョブ実行の詳細を見ることができます。

投入したジョブをキャンセルする際には"qdel"コマンドを使用します。qdel コマンドの引数としてジ ョブ ID をしていします。ジョブ ID として 1307.crux をキャンセルする例を図 7.1-3 に示します。qsub コマンドを実行したときのジョブ ID または qstat コマンドにより実行状況を確認したときのジョブ ID を指定してください。

\$ qdel 1307. crux

#### 図 7.1-3 qdel コマンドの例

#### 7.2 実行形式の種類

4章においてコンパイル方法を説明した際,表 4.1-2 に示す 6 種類の方法がありました。演算シス テムにて実行する際には、自動並列化と OpenMP による並列化は同じ実行方法ですので、区別が不要 となります。そのため、分類は①逐次実行、②自動並列化または OpenMP 並列化、③MPI 並列化、④ MPI 並列化と自動並列化または OpenMP 並列化の 4 種類です。ここでは自動並列や OpenMP 並列に より並列化されて実行する 1 つの単位をスレッドとします。また、MPI により並列化されて実行する 1 つの単位を MPI プロセスとします。そのため、①の逐次実行と②の自動並列または OpenMP 並列の場 合はスレッドを起動して実行します。③の MPI 並列化のみの場合は MPI プロセスを起動して実行しま す。④の MPI 並列化と自動並列化または OpenMP 並列化を併用する場合は、複数の MPI プロセスを 起動し、各 MPI プロセスの中において複数のスレッドを起動することになります。

次の節では、この MPI プロセスまたはスレッドを起動して演算システムにて実行する方法について 説明します。

#### 7.3 演算システムの構成と実行方法

演算システムの構成を図 7.3-1 に示します。またノード内の CPU やメモリの構成を表 7.3-1 に示します。

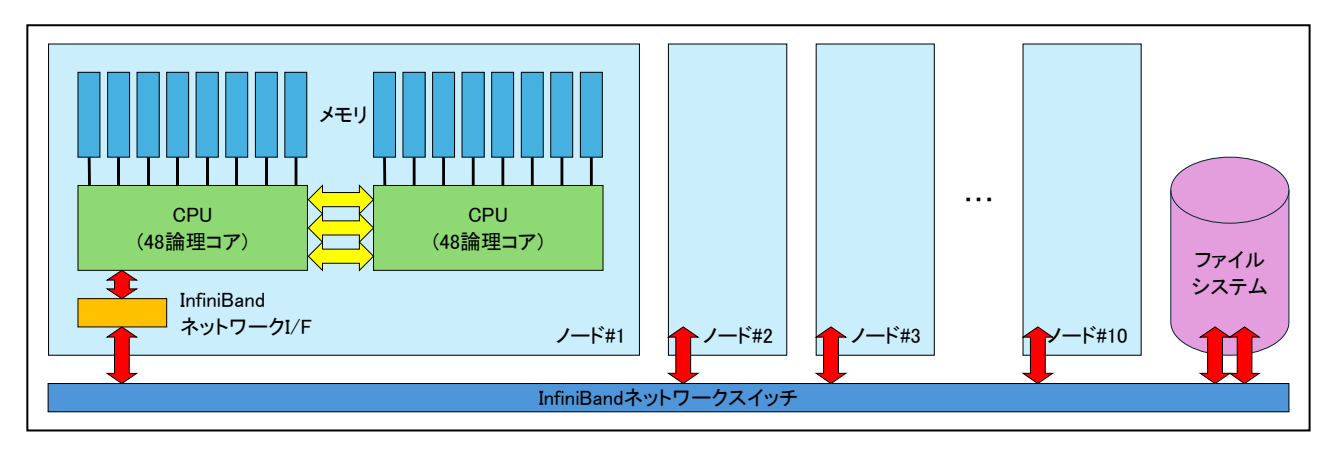

#### 図 7.3-1 演算システムの構成

HITACHI Confidential

| 項番 | 分類        | 項目                  | 数値    |
|----|-----------|---------------------|-------|
| 1  |           | 物理コア数               | 24    |
| 2  | CPU ソケット  | 論理コア数               | 48    |
| 3  | Xeon Gold | L1 キャッシュ容量[KB]      | 48    |
| 4  | 5318Y     | L2 キャッシュ容量/物理コア[MB] | 1.25  |
| 5  |           | L3 キャッシュ容量/ソケット[MB] | 36    |
| 6  | 2 - 1     | メモリ容量/ソケット[GB]      | 96    |
| 7  | メモリ       | メモリ転送性能/ソケット[GB/s]  | 140.7 |
| 8  |           | CPU ソケット数           | 2     |
| 9  |           | 物理コア数               | 48    |
| 10 | ノード       | 論理コア数               | 96    |
| 11 |           | メモリ容量[GB]           | 192   |
| 12 |           | メモリ転送性能[GB/s]       | 281.5 |

表 7.3-1 演算システムのノード構成

図 7.3-1 より 1 ノードには CPU が 2 ソケットあり,各 CPU ソケットは物理コアが 24 有ります。各 物理コアには論理コアが 2 つあります。そのため,表 7.3-1 の項番 2 に示すように 1CPU ソケットに は論理コアが 48 あります。また,項番 10 のように 1 ノードには論理コアが 96 あります。

図 7.3-1 より各 CPU ソケットはメモリと繋がっています。1 CPU ソケットの物理 CPU コア 24 は このメモリ容量とメモリ転送性能を共有して使用します。また,2 つの CPU ソケット間は内部のネッ トワークにより結合されています。

表 7.3-1 の項番 3~5 では, CPU ソケットのキャッシュ構成を示しています。1 物理コアには L1 キャ ッシュが 48KB, L2 キャッシュが 1.25MB 搭載されています。この L1, L2 キャッシュを 1 物理コア 中の 2 論理コアは共有して使用します。また, L3 キャッシュは 1 CPU ソケット内の 24CPU コアによ り共有します。

次の節では、上記の構成の演算システムを用いて PBS ジョブを実行する方法について説明します。

7.4 実行方法

演算システムを使用して, 7.2 節にて説明した1つのスレッドや MPI プロセスを 7.3 節にて説明した 論理コアに割り当てて実行します。1 ノード内にあるすべての論理コアを使用するとアプリケーション の並列スケーラビリティやシステムの特性により,返って実行時間がながくなることがあります。ここ では、システムの特性を説明しながら、アプリケーションの実行方法の例を示します。

システム特性を考慮した論理コアの一般的な利用方法として 1 物理コアの 2 論理コアの内 1 つを使 う場合と 2 つを使う場合, 1 ノード内で 2 ソケットの論理コアを均等に使う場合と 1 ソケットを纏めて 利用する場合があります。それぞれの利点と欠点を表 7.4-1 に示します。

> 28 ©Hitachi, Ltd. 2025 All rights reserved.

HITACHI Confidential

| 百平  | 字行士计                     | 生産                                                                                                    | hr H                                                                                                    |
|-----|--------------------------|----------------------------------------------------------------------------------------------------|----------------------------------------------------------------------------------------------------|
| リ田田 | 美仃方法                     | 利息                                                                                                    |                                                                                                    |
| 1   | 1 物理コア中の 1 論<br>理コアのみを利用 | <ul> <li>・1物理コアに搭載されている L1, L2</li> <li>キャッシュを1 論理コアにて利用する</li> <li>ため,1論理コアの利用キャッシュ容量</li> <li>が大きく、キャッシュヒット率が向上</li> <li>・1 ソケットに起動する論理コアが減る</li> <li>と、1 論理コアが使用できるメモリ転送</li> <li>性能が大きい</li> </ul> | <ul> <li>・1 物理コアの2 論理コアで実行する<br/>スレッド間で,共有するデータに関し<br/>て L1, L2 キャッシュヒット率が低下</li> </ul>                                                              |
| 2   | 1 物理コアの 2 論理<br>コアを利用    | ・1 物理コアの 2 論理コアで実行する<br>スレッド間で,共有するデータのキャ<br>ッシュヒット率が向上                                                                                                    | <ul> <li>・1物理コアに2論理コアを起動する<br/>ため1論理コア当たりのL1,L2キャッシュ容量が少なく、キャッシュヒット<br/>率低下</li> <li>・1ソケットに起動する論理コアが増える<br/>と、1論理コアが利用できるメモリ転送<br/>性能が低下</li> </ul> |
| 3   | 1 ソケットの論理<br>コアを優先して利用   | <ul> <li>・スレッドや MPI プロセス間で L3</li> <li>キャッシュやメモリを共有して実行時間を短縮</li> <li>・時間のかかるソケット間のデータ転送<br/>を最小化</li> </ul>                                                                                           | ・1 ソケットを重点的に利用すると<br>各 CPU ソケットに繋がるメモリ転送<br>性能を十分利用できない場合有り                                                                                          |
| 4   | 2 ソケットの論理オ<br>アを均等に利用    | <ul> <li>・メモリやキャッシュの共有を極力減ら<br/>すため、各 CPU ソケットに繋がるメモ<br/>リ転送性能やキャッシュ容量を使用し<br/>て実行時間を短縮</li> </ul>                                                                                                    | <ul> <li>・スレッドや MPI プロセス間でL3</li> <li>キャッシュやメモリを共有できず実行</li> <li>時間が長い</li> <li>・時間のかかるソケット間のデータ転送</li> <li>が多発</li> </ul>                           |

表 7.4-1 ノード内論理コアの利用法

表 7.4-1の利用法を取り入れて 7.2 にて説明した 4 つの分類の実行方法を表 7.4-2 に示します。

| 項番  | 分類                 | MPI<br>並列 | 自動並列<br>または<br>OpenMP<br>並列 | 実行方法        | 論理コア<br><i>I</i> 物理コア | ソケット<br>1ノード |
|-----|--------------------|-----------|-----------------------------|-------------|-----------------------|--------------|
| (a) | 逐次実行               | 無         | 無                           | 1物理コアに1スレッド | 1                     | 1            |
| (b) | 自動並列/<br>OpenMP 並列 | 無         | 有                           | 1物理コアに1スレッド | 1                     | 1(優先)        |
| (c) |                    | 無         | 有                           | 1物理コアに2スレッド | 2                     | 1(優先)        |
| (d) |                    | 無         | 有                           | 2 ソケットに均等配置 | 1または2                 | 2(均等)        |
| (e) |                    | 有         | 無                           | 1物理コアの1スレッド | 1                     | 1(優先)        |
| (f) | MPI 並列             | 有         | 無                           | 1物理コアの2スレッド | 2                     | 1(優先)        |
| (g) | -                  | 有         | 無                           | 2 ソケットに均等配置 | 1または2                 | 2(均等)        |
| (h) | - MPI 並列+自動並列      | 有         | 有                           | 1物理コアの1スレッド | 1                     | 1(優先)        |
| (i) |                    | 有         | 有                           | 1物理コアの2スレッド | 2                     | 1(優先)        |
| (j) | 7Openwir 亚河        | 有         | 有                           | 2 ソケットに均等配置 | 1または2                 | 2(均等)        |

表 7.4-2 スレッドと MPI プロセスの割り付け方による実行方法

HITACHI Confidential

表 7.4-1 の項番1に示す1物理コアの1論理コアの利用と項番3の1ソケット優先を合わせた実行 は表 7.4-2の(a), (b), (e), (h)に相当します。表 7.4-1の項番2に示す1物理コアの2論理コアの利用と 項番3の1ソケット優先を合わせた実行は表 7.4-2の(c), (f), (i)に相当します。また,表 7.4-1の項番4 に相当する実行は表 7.4-2の(d), (g), (j)に相当します。

一般的な利用では、キャッシュヒット率向上による実行時間短縮と、ソケット間のデータ転送の多発 による実行時間延長の回避の2点から、1物理コアに1スレッドを割り当てる(a)、(b)、(e)、(h)による実 行を推奨します。この実行の後、更に1物理コアに2スレッド、または2ソケットの均等配置による実 行により実行時間の短縮の有無を確認するのが良いと考えます。

以下では(a)~(j)の 10 のケースについて PBS にて実行するジョブスクリプトの例を示しながら,スク リプトの作成方法を説明します。本システムでは Intel 環境を使用しており, (e)~(j)にて使用する MPI は Intel MPI です。以下のスクリプトでは MPI プログラムの実行に mpirun を使用します。

(a) 1 物理コアに1スレッドを起動する実行: 逐次実行

1 物理コアの1 論理コアに1 スレッドを起動して実行する方法です。1 ノードを使用して実行しま す。ロードモジュール sample.exe を実行する PBS ジョブスケジューラ向けジョブスクリプトの例を 図 7.4-1 に示します。

#!/bin/bash

#PBS -q P1
#PBS -1 select=1:ncpus=96
#PBS -j oe

cd \${PBS\_0\_WORKDIR}
source /opt/intel/oneapi/setvars.sh

./sample.exe

図 7.4-1 1 物理コアに1スレッドを起動する実行: 逐次実行の PBS ジョブスクリプト例

図 7.4-1の各行のコマンドの説明は以下です。

"#PBS -q P1" にて使用する PBS のキューを P1 に指定します。

(PBS キューについては表 7.5-3 を参照)

"#PBS ·l select=1:ncpus=96" にて1ノードの96 論理コアを指定することにより、1ノードを占有します。1ノードを確保するため select=1 としています。

"#PBS -j oe"により標準エラー出力を標準出力ファイルに出力することを指示します。

"cd \${PBS\_O\_WORKDIR}" にてジョブを投入した時のカレントディレクトリに移動することを指定し

30

HITACHI Confidential

ます。これを省略すると、/home/user 名のホームディレクトリにて IO やロードモジュールの実行をします。

"source /opt/intel/oneapi/setvars.sh" にて Intel Fortran, Intel C/C++でコンパイルしたプログラムの実行に必要な環境変数やライブラリの設定をします。

最後にアプリケーション(ここでは./sample.exe)の実行を指示します。

(b)1物理コアに1スレッドを起動する実行:自動並列/OpenMP並列

1 物理コアの1 論理コアに1スレッドを起動して実行する例を説明します。1 ノードを使用して実行 します。ロードモジュール sample.exe を 48 スレッドにて実行するときの PBS ジョブスケジューラ向 けジョブスクリプトを図 7.4-2 に示します。

```
#!/bin/bash
```

#PBS -q P1
#PBS -1 select=1:ncpus=96
#ppc :

#PBS −j oe

export OMP\_STACKSIZE=16M
export KMP\_AFFINITY=granuality=fine, compact, 1, 0

export OMP\_NUM\_THREADS=48

cd \${PBS\_0\_WORKDIR}

source /opt/intel/oneapi/setvars.sh

./sample.exe

図 7.4-2 1物理コアに1スレッドを起動して実行:自動並列/OpenMP 並列

図 7.4-2の各行のコマンドの説明は以下です。

"#PBS –q P1"にて使用する PBS のキューを P1 に指定します。

(PBS キューについては表 7.5-3 を参照)

**"#PBS -l select=1:ncpus=96"**にて 1ノードの 96 論理コアを指定することにより, 1ノードを占有しま す。1ノードを確保するため select=1 としています。

"#PBS – j oe"により標準エラー出力を標準出力ファイルに出力することを指示します。

環境変数 OMP\_STACKSIZE=16M にてスレッドのスタックサイズをデフォルト 4MB から 16MB に変 更します。(stack size が不足しるとアプリケーションの実行を中断することがあります。)

環境変数 KMP\_AFFINITY=granuality=fine,compact,1,0 にて 1 物理コアに 1 スレッドを割り付ける ことを指定します。

31

HITACHI Confidential

環境変数 OMP\_NUM\_THREADS=48 にてスレッド数を 48 に指定します。

(自動並列化の場合も環境変数 OMP\_NUM\_THREADS にて指定します。)

"cd \${PBS\_O\_WORKDIR}" にてジョブを投入した時のカレントディレクトリに移動することを指定します。これを省略すると, /home/user 名のホームディレクトリにて IO やロードモジュールの実行をします。

"source /opt/intel/oneapi/setvars.sh" にて Intel Fortran, Intel C/C++でコンパイルしたプログラムの 実行に必要な環境変数やライブラリの設定をします。

最後にアプリケーション(ここでは./sample.exe)の実行を指示します。

(c)1 物理コアに2スレッドを起動する実行:自動並列/OpenMP 並列

1 物理コアの2 論理コアに2 スレッドを起動して実行する例を説明します。1 ノードを使用して実行 します。ロードモジュール sample.exe を 48 スレッドにて実行するときの PBS ジョブスケジューラ向 けジョブスクリプトを図 7.4-3 に示します。

#!/bin/bash

```
#PBS -q P1
#PBS -l select=1:ncpus=96
#PBS -j oe
```

export OMP\_STACKSIZE=16M
export KMP\_AFFINITY=granuality=fine, compact
export OMP\_NUM\_THREADS=48

cd \${PBS\_0\_WORKDIR}
source /opt/intel/oneapi/setvars.sh

./sample.exe

図 7.4-3 1 物理コアに 2 スレッドを起動して実行:自動並列/OpenMP 並列

図 7.4-3の各行のコマンドの説明は以下です。

"#PBS -q P1"にて使用する PBS のキューを P1 に指定します。

(PBS キューについては表 7.5-3 を参照)

"#PBS ·l select=1:ncpus=96" にて1ノードの96 論理コアを指定することにより、1ノードを占有します。1ノードを確保するため select=1 としています。

"#PBS –j oe"により標準エラー出力を標準出力ファイルに出力することを指示します。

環境変数 OMP\_STACKSIZE=16M にてスレッドのスタックサイズをデフォルト 4MB から 16MB に変

32

HITACHI Confidential

更します。(stack size が不足するとアプリケーションの実行を中断することがあります。)

環境変数 KMP\_AFFINITY=granuality=fine,compact にて1物理コアに2スレッドを割り付けること を指定します。

環境変数 OMP\_NUM\_THREADS=48 にてスレッド数を 48 に指定します。

(自動並列化の場合も環境変数 OMP\_NUM\_THREADS にて指定します。)

"cd \${PBS\_O\_WORKDIR}" にてジョブを投入した時のカレントディレクトリに移動することを指定します。これを省略すると, /home/user 名のホームディレクトリにて IO やロードモジュールの実行をします。

"source /opt/intel/oneapi/setvars.sh" にて Intel Fortran, Intel C/C++でコンパイルしたプログラムの 実行に必要な環境変数やライブラリの設定をします。

最後にアプリケーション(ここでは./sample.exe)の実行を指示します。

(d)2 ソケットにスレッドを均等に配置する実行:自動並列/OpenMP 並列

2 ソケットの論理コアにスレッドを起動して実行する例を説明します。1 ノードを使用して実行しま す。ロードモジュール sample.exe を 48 スレッド(1 ソケットに 24 スレッド)にて実行するときの PBS ジョブスケジューラ向けジョブスクリプトを図 7.4-4 に示します。

#!/bin/bash

#PBS -q P1 #PBS -l select=1:ncpus=96 #PBS -j oe

export OMP\_STACKSIZE=16M
export KMP\_AFFINITY=granuality=fine,scatter
export OMP\_NUM\_THREADS=48

cd \${PBS\_O\_WORKDIR}

source /opt/intel/oneapi/setvars.sh

/sample.exe

図 7.4-4 2 ソケットにスレッドを均等に配置する実行:自動並列/OpenMP 並列

図 7.4-4の各行のコマンドの説明は以下です。

"#PBS –q P1"にて使用する PBS のキューを P1 に指定します。

(PBS キューについては表 7.5-3 を参照)

"#PBS ·l select=1:ncpus=96"にて1ノードの96論理コアを指定することにより、1ノードを占有しま

33

HITACHI Confidential

す。1ノードを確保するため select=1 としています。

"#PBS -j oe"により標準エラー出力を標準出力ファイルに出力することを指示します。

環境変数 OMP\_STACKSIZE=16M にてスレッドのスタックサイズをデフォルト 4MB から 16MB に変 更します。(stack size が不足するとアプリケーションの実行を中断することがあります。)

環境変数 KMP\_AFFINITY=granuality=fine,scatter にて物理コア,キャッシュ,メモリの共有を極力 さけるようにスレッドを起動します。そのため、2 つのソケットを均等に使用する配置にてスレッドを 起動します。

環境変数 OMP\_NUM\_THREADS=48 にてスレッド数を 48 に指定します。

(自動並列化の場合も環境変数 OMP\_NUM\_THREADS にて指定します。)

"cd \${PBS\_O\_WORKDIR}" にてジョブを投入した時のカレントディレクトリに移動することを指定 します。これを省略すると, /home/user 名のホームディレクトリにて IO やロードモジュールの実行を します。

"source /opt/intel/oneapi/setvars.sh" にて Intel Fortran, Intel C/C++でコンパイルしたプログラムの実行に必要な環境変数やライブラリの設定をします。

最後にアプリケーション(ここでは./sample.exe)の実行を指示します。

(e)1 物理コアに1スレッドを起動する実行: MPI 並列

1 物理コアの1 論理コアに1 スレッドを起動する MPI 並列実行の例を説明します。ロードモジュール sample.exe を1 ノードに 48MPI プロセス, 2 ノードで 96MPI プロセスを起動して実行するときの PBS ジョブスケジューラ向けジョブスクリプトを図 7.4-5 に示します。

| #!/bin/bash                                      |
|--------------------------------------------------|
| #PBS -q P2                                       |
| <pre>#PBS -1 select=2:ncpus=96:mpiprocs=48</pre> |
| #PBS -j oe                                       |
|                                                  |
| export OMP_STACKSIZE=16M                         |
| #export I_MPI_DAPL_TRANSLATION_CACHE=on          |
| #export I_MPI_DAPL_RDMA_RNDV_WRITE=on            |
| export I_MPI_PIN_PROCESSOR_LIST=allcores         |
|                                                  |
| cd \${PBS_O_WORKDIR}                             |
| source /opt/intel/oneapi/setvars.sh              |
|                                                  |
| mpirun -n 96./sample.exe                         |

#### 図 7.4-5 1物理コアに1スレッドを起動する実行: MPI 並列

HITACHI Confidential

図 7.4-5の各行のコマンドの説明は以下です。

"#PBS –q P2" にて使用する PBS のキューを P2 に指定します。

(PBS キューについては表 7.5-3 を参照)

"#PBS ·l select=2:ncpus=96:mpiprocs=48"にて1ノードの96論理コアを指定することにより、1ノードを占有します。mpiprocs=48として1ノードに起動するMPIプロセス数を指定します。select=2により96論理コアを確保して、MPIプロセス数48となるノードを2ノード指定します。

"#PBS-joe"により標準エラー出力を標準出力ファイルに出力することを指示します。

環境変数 OMP\_STACKSIZE=16M にてスレッドのスタックサイズをデフォルト 4MB から 16MB に変 更します。(stack size が不足するとアプリケーションの実行を中断することがあります。)

環境変数 I\_MPI\_DAPL\_TRANSLATION\_CACHE=on (通信時にキャッシュを利用する),および,環 境変数 I\_MPI\_DAPL\_RDMA\_RNDV\_WRITE=on (データ長の長い通信時(Rendezvous 通信時)に他の ノードのメモリに直接アクセスする)は、DAPL(Direct Access Programming Library)のサポートが廃 止されたため、指定しません。

環境変数 I\_MPI\_PIN\_PROCESSOR\_LIST=allcores にて、すべての物理コアの番号を定義します。この番号に合わせて MPI プロセスを起動します。(I\_MPI\_PIN\_PROCESSOR\_LIST は Intel MPI の環境 変数です。)

"cd \${PBS\_O\_WORKDIR}" にてジョブを投入した時のカレントディレクトリに移動することを指定 します。これを省略すると, /home/user 名のホームディレクトリにて IO やロードモジュールの実行を します。

"source /opt/intel/oneapi/setvars.sh" にて Intel Fortran, Intel C/C++でコンパイルしたプログラムの実行に必要な環境変数やライブラリの設定をします。

mpirun -n 96 ./sample.exe にて MPI 並列化されたロードモジュールを実行します。-n にて実行する全 MPI プロセス数を指定します。ここでは 96(=48MPI プロセス数/ノード×2 ノード)となります。

(f)1 物理コアに2スレッドを起動する実行: MPI 並列

1 物理コアの2 論理コアに2 スレッドを起動する MPI 並列実行の例を説明します。ロードモジュール sample.exe を1 ノードに 96MPI プロセス,2 ノードで 192MPI プロセスを起動して実行するときの PBS ジョブスケジューラ向けジョブスクリプトを図 7.4-6 に示します。

#!/bin/bash

#PBS -q P2
#PBS -1 select=2:ncpus=96:mpiprocs=96
#PBS -j oe

export OMP\_STACKSIZE=16M
#export I\_MPI\_DAPL\_TRANSLATION\_CACHE=on
#export I\_MPI\_DAPL\_RDMA\_RNDV\_WRITE=on
export I\_MPI\_PIN\_PROCESSOR\_LIST=all

cd \${PBS\_O\_WORKDIR}

source /opt/intel/oneapi/setvars.sh

mpirun -n 192 ./sample.exe

#### 図 7.4-6 1物理コアに2スレッドを起動する実行: MPI 並列

図 7.4-6の各行のコマンドの説明は以下です。

**"#PBS –q P2"**にて使用する PBS のキューを P2 に指定します。

(PBS キューについては表 7.5-3 を参照)

"#PBS -1 select=2:ncpus=96:mpiprocs=96"にて1ノードの96論理コアを指定することにより、1ノードを占有します。mpiprocs=96として1ノードに起動するMPIプロセス数を指定します。select=2により96論理コアを確保して、MPIプロセス数96となるノードを2ノード指定します。

"#PBS –j oe"により標準エラー出力を標準出力ファイルに出力することを指示します。

環境変数 OMP\_STACKSIZE=16M にてスレッドのスタックサイズをデフォルト 4MB から 16MB に変 更します。(stack size が不足するとアプリケーションの実行を中断することがあります。)

環境変数 I\_MPI\_DAPL\_TRANSLATION\_CACHE=on (通信時にキャッシュを利用する),および,環 境変数 I\_MPI\_DAPL\_RDMA\_RNDV\_WRITE=on (データ長の長い通信時(Rendezvous 通信時)に他の ノードのメモリに直接アクセスする)は、DAPL(Direct Access Programming Library)のサポートが廃 止されたため、指定しません。

環境変数 I\_MPI\_PIN\_PROCESSOR\_LIST=all にて、すべての論理コアの番号を定義します。この番号 に合わせて MPI プロセスを起動します。(I\_MPI\_PIN\_PROCESSOR\_LIST は Intel MPI の環境変数で す。)

"cd \${PBS\_O\_WORKDIR}"にてジョブを投入した時のカレントディレクトリに移動することを指定 します。これを省略すると,/home/user名のホームディレクトリにて IO やロードモジュールの実行を します。

"source /opt/intel/oneapi/setvars.sh" にて Intel Fortran, Intel C/C++でコンパイルしたプログラムの 実行に必要な環境変数やライブラリの設定をします。

HITACHI Confidential

mpirun -n 192 ./sample.exe にて MPI 並列化されたロードモジュールを実行します。-n にて実行する 全 MPI プロセス数を指定します。ここでは 192(=96 MPI プロセス数/ノード×2 ノード)となります。

(g)2 ソケットにて均等に MPI プロセスを配置する実行: MPI 並列

2 ソケットの論理コアに MPI プロセスを起動して実行する例を説明します。ロードモジュール sample.exe を 1 ノードに 48MPI プロセス(各ソケットに 24MPI プロセス), 2 ノードで 96MPI プロセ スを起動して実行するときの PBS ジョブスケジューラ向けジョブスクリプトを図 7.4-7 に示します。

#!/bin/bash

#PBS −q P2

#PBS -1 select=2:ncpus=96:mpiprocs=48
#PBS -j oe

export OMP\_STACKSIZE=16M

export OMP\_NUM\_THREADS=1

export own\_now\_nntendo r

#export I\_MPI\_DAPL\_TRANSLATION\_CACHE=on

#export I\_MPI\_DAPL\_RDMA\_RNDV\_WRITE=on

export I\_MPI\_PIN\_PROCESSOR\_LIST=all

export I\_MPI\_PIN\_DOMAIN=omp

export I\_MPI\_PIN\_ORDER=scatter

cd \${PBS\_O\_WORKDIR}

source /opt/intel/oneapi/setvars.sh

mpirun -n 96 ./sample.exe

#### 図 7.4-7 2 ソケットにて均等に MPI プロセスを配置する実行: MPI 並列

図 7.4-7 の各行のコマンドの説明は以下です。

"#PBS –q P2"にて使用する PBS のキューを P2 に指定します。

(PBS キューについては表 7.5-3 を参照)

"#PBS ·l select=2:ncpus=96:mpiprocs=48"にて1ノードの96論理コアを指定することにより、1ノードを占有します。mpiprocs=48として1ノードに起動するMPIプロセス数を指定します。select=2により96論理コアを確保して、MPIプロセス数80となるノードを2ノード指定します。

"#PBS –j oe"により標準エラー出力を標準出力ファイルに出力することを指示します。

環境変数 OMP\_STACKSIZE=16M にてスレッドのスタックサイズをデフォルト 4MB から 16MB に変 更します。(stack size が不足するとアプリケーションの実行を中断することがあります。)

37

HITACHI Confidential

環境変数 OMP\_NUM\_THREADS=1 にてスレッド数を1に指定します。ここでは MPI プロセスのみ を起動するため OpenMPI スレッド数を1にします。

(自動並列化の場合も環境変数 OMP\_NUM\_THREADS にて指定します。)

環境変数 I\_MPI\_DAPL\_TRANSLATION\_CACHE=on (通信時にキャッシュを利用する),および,環 境変数 I\_MPI\_DAPL\_RDMA\_RNDV\_WRITE=on (データ長の長い通信時(Rendezvous 通信時)に他の ノードのメモリに直接アクセスする)は、DAPL(Direct Access Programming Library)のサポートが廃 止されたため、指定しません。

環境変数 I\_MPI\_PIN\_PROCESSOR\_LIST=all にて、すべての論理コアの番号を定義します。この番号 に対して 1 つの MPI プロセスを起動します。

環境変数 I\_MPI\_PIN\_DOMAIN=omp により1 MPI プロセスと、そこから起動するスレッドを1 つの ドメインとして扱います。また、この環境変数により1 MPI プロセスが持つスレッド数が OpenMP と 同じであることを定義します。

寛容変数 I\_MPI\_PIN\_ORDER=scatter によりメモリやキャッシュの共有を避けることを優先して MPI プロセスを論理コアに配置します。そのため、ソケットに均等になるように MPI プロセスが配置され ます。(I\_MPI\_PIN\_PROCESSOR\_LIST, I\_MPI\_PIN\_ORDER は Intel MPI の環境変数です。)

"cd \${PBS\_O\_WORKDIR}"にてジョブを投入した時のカレントディレクトリに移動することを指定 します。これを省略すると,/home/user名のホームディレクトリにて IO やロードモジュールの実行を します。

"source /opt/intel/oneapi/setvars.sh" にて Intel Fortran, Intel C/C++でコンパイルしたプログラムの実行に必要な環境変数やライブラリの設定をします。

mpirun -n 96 ./sample.exe にて MPI 並列化されたロードモジュールを実行します。-n にて実行する全 MPI プロセス数を指定します。ここでは 96(=48MPI プロセス数/ノード×2 ノード)となります。

(h)1 物理コアに1スレッドを起動する実行: MPI 並列+自動並列/OpenMP 並列

1 物理コアの1 論理コアに1 スレッドを起動する MPI 並列+自動並列/OpenMP 並列の実行の例を説 明します。ロードモジュール sample.exe を1ノード 4MPI プロセスとして各 MPI プロセスに 12 スレ ッドを起動します。これを2ノードで 8MPI プロセスとして実行するときの PBS スケジューラ 向けジョブスクリプトを図 7.4-8 に示します。 #!/bin/bash

#PBS -q P2
#PBS -1 select=2:ncpus=96:mpiprocs=4
#PBS -j oe

export OMP\_STACKSIZE=16M export OMP\_NUM\_THREADS=12

#export I\_MPI\_DAPL\_TRANSLATION\_CACHE=on

#export I\_MPI\_DAPL\_RDMA\_RNDV\_WRITE=on

export I\_MPI\_PIN\_DOMAIN=omp:platform

export I\_MPI\_PIN\_ORDER=range

cd \${PBS\_0\_WORKDIR}

source /opt/intel/oneapi/setvars.sh

mpirun -n 8 ./sample.exe

図 7.4-8 1物理コアに1スレッドを起動する実行: MPI 並列+自動並列/OpenMP 並列

図 7.4-8の各行のコマンドの説明は以下です。

"#PBS -q P2"にて使用する PBS のキューを P2 に指定します。

(PBS キューについては表 7.5-3 を参照)

"#PBS -l select=2:ncpus=96:mpiprocs=4"にて1ノードの80論理コアを指定することにより、1ノードを占有します。mpiprocs=4として1ノードに起動するMPIプロセス数を指定します。select=2により96論理コアを確保して、MPIプロセス数4となるノードを2ノード指定します。

"#PBS –joe"により標準エラー出力を標準出力ファイルに出力することを指示します。

環境変数 OMP\_STACKSIZE=16M にてスレッドのスタックサイズをデフォルト 4MB から 16MB に変 更します。(stack size が不足するとアプリケーションの実行を中断することがあります。)

環境変数 OMP\_NUM\_THREADS=12 にてスレッド数を 12 と指定します。

(自動並列化の場合も環境変数 OMP\_NUM\_THREADS にて指定します。)

環境変数 I\_MPI\_DAPL\_TRANSLATION\_CACHE=on (通信時にキャッシュを利用する),および,環 境変数 I\_MPI\_DAPL\_RDMA\_RNDV\_WRITE=on (データ長の長い通信時(Rendezvous 通信時)に他の ノードのメモリに直接アクセスする)は、DAPL(Direct Access Programming Library)のサポートが廃 止されたため、指定しません。

環境変数 I\_MPI\_PIN\_DOMAIN=omp:platform により 1 MPI プロセスと、そこから起動するスレッド を 1 つのドメインとして扱います。また、この環境変数により 1 MPI プロセスが持つスレッド数が OpenMP と同じであることを定義します。ここでは OMP\_NUM\_THREADS=12 により OpenMP のス レッド数を 12 に設定しています。また、I\_MPI\_PIN\_DOMAIN=platform を指定しているため、1MPI

HITACHI Confidential

プロセス内のスレッドが論理コア番号に沿って起動することを指示しています。1 ノード内にはソケット0とソケット1の2つのソケットがあります。ソケットの0の24物理コアの各1論理コアが論理コア ア番号の0~23, ソケット1の24物理コアの各1論理コアが論理コア番号の24~47に対応します。 ソケット0の20物理コアの残りの1論理コアずつが論理コア番号の48~71に対応し,ソケット1の 24物理コアの残りの1論理コアずつが論理コア番号の72~95に対応します。そのため、1ノードに49 スレッド以上を起動する設定にすると、1物理コアの2論理コアを使用することが発生します。

環境変数 I\_MPI\_PIN\_ORDER=range により MPI プロセスが論理コア番号に沿って起動することを指示しています。環境変数 I\_MPI\_PIN\_DOMAIN=platform によりスレッドを論理コア番号に沿って起動しており、そのスレッドを含む MPI プロセスの単位が論理コア番号に沿うように並べます。そのため、I\_MPI\_PIN\_DOMAIN=omp:platform、I\_MPI\_PIN\_ORDER=range により、図 7.4-8 のスクリプトの MPI プロセスとスレッドの配置は表 7.4-3 となります。

| No. | MPI プロセス | ノード    | ソケット | 論理コア番号       |
|-----|----------|--------|------|--------------|
| 1   | 0        |        | 0    | 0~11         |
| 2   | 1        | node01 | 0    | $12 \sim 23$ |
| 3   | 2        | noueur | 1    | $24 \sim 35$ |
| 4   | 3        |        | 1    | $36 \sim 47$ |
| 5   | 4        |        | 0    | 0~11         |
| 6   | 5        | node02 | 0    | $12 \sim 23$ |
| 7   | 6        |        | 1    | $24 \sim 35$ |
| 8   | 7        |        | 1    | $36 \sim 47$ |

表 7.4-3 図 7.4-8 のスクリプトによる MPI プロセスとスレッドの配置

(上記の I\_MPI\_PIN\_DOMAIN, I\_MPI\_PIN\_ORDER は Intel MPI の環境変数です。)

"cd \${PBS\_O\_WORKDIR}"にてジョブを投入した時のカレントディレクトリに移動することを指定 します。これを省略すると,/home/user名のホームディレクトリにて IO やロードモジュールの実行を します。

"source /opt/intel/oneapi/setvars.sh" にて Intel Fortran, Intel C/C++でコンパイルしたプログラムの実行に必要な環境変数やライブラリの設定をします。

mpirun -n 8 ./sample.exe にて MPI 並列化されたロードモジュールを実行します。-n にて実行する全 MPI プロセス数を指定します。ここでは 8(=4MPI プロセス数/ノード×2 ノード)となります。

(i)1 物理コアに2スレッドを起動する実行:MPI 並列+自動並列/OpenMP 並列

1 物理コアの2 論理コアに2 スレッドを起動する MPI 並列+自動並列/OpenMP 並列の実行の例を説 明します。ロードモジュール sample.exe を1ノード 8MPI プロセスとして各 MPI プロセスに 12 スレ ッドを起動します。これを2ノードで 16MPI プロセスとして実行するときの PBS スケジューラ 向けジョブスクリプトを図 7.4-9 に示します。 #!/bin/bash

#PBS -q P2
#PBS -1 select=2:ncpus=96:mpiprocs=8
#PBS -j oe

export OMP\_STACKSIZE=16M

export OMP\_NUM\_THREADS=12

#export I\_MPI\_DAPL\_TRANSLATION\_CACHE=on

#export I\_MPI\_DAPL\_RDMA\_RNDV\_WRITE=on

export I\_MPI\_PIN\_DOMAIN=omp:compact

export I\_MPI\_PIN\_ORDER=compact

cd \${PBS\_0\_WORKDIR}

source /opt/intel/oneapi/setvars.sh

mpirun -n 16 ./sample.exe

図 7.4-9 1 物理コアに 2 スレッドを起動する実行: MPI 並列+自動並列/OpenMP 並列

図 7.4-9の各行のコマンドの説明は以下です。

"#PBS –q P2"にて使用する PBS のキューを P2 に指定します。

(PBS キューについては表 7.5-3 を参照)

"#PBS -l select=2:ncpus=96:mpiprocs=8"にて1ノードの96論理コアを指定することにより、1ノードを占有します。mpiprocs=8として1ノードに起動するMPIプロセス数を指定します。select=2により96論理コアを確保して、MPIプロセス数8となるノードを2ノード指定します。

"#PBS –j oe"により標準エラー出力を標準出力ファイルに出力することを指示します。

環境変数 OMP\_STACKSIZE=16M にてスレッドのスタックサイズをデフォルト 4MB から 16MB に変 更します。(stack size が不足するとアプリケーションの実行を中断することがあります。)

環境変数 OMP\_NUM\_THREADS=12 にてスレッド数を 12 と指定します。

(自動並列化の場合も環境変数 OMP\_NUM\_THREADS にて指定します。)

環境変数 I\_MPI\_DAPL\_TRANSLATION\_CACHE=on (通信時にキャッシュを利用する),および,環 境変数 I\_MPI\_DAPL\_RDMA\_RNDV\_WRITE=on (データ長の長い通信時(Rendezvous 通信時)に他の ノードのメモリに直接アクセスする)は、DAPL(Direct Access Programming Library)のサポートが廃 止されたため、指定しません。

環境変数 I\_MPI\_PIN\_DOMAIN=omp により 1 MPI プロセスとそこから起動するスレッドを 1 つのド メインとして扱います。また、この環境変数により 1 MPI プロセスが持つスレッド数が OpenMP と同 じであることを定義します。ここでは OMP\_NUM\_THREADS=12 により OpenMP スレッド数を 12 に 設定しています。I\_MPI\_PIN\_DOMAIN=compact を指定しているため、1MPI プロセス内のスレッド

HITACHI Confidential

は1物理コアに2スレッド起動するように指示しています。1ノード内にはソケット0とソケット1の2つのソケットがあります。ソケット0の論理コア番号は0~23と48~71であり、ソケット1の論理コア番号は24~47と72~95です。

I\_MPI\_PIN\_ORDER=compact は隣接する MPI プロセスのドメイン(スレッドを含む1 MPI プロセス) がキャッシュやメモリを極力共有するように同じソケット内に配置します。そのため, I\_MPI\_PIN\_DOMAIN=omp:compact, I\_MPI\_PIN\_ORDER=compact により図 7.4-9 のスクリプトの MPI プロセスとスレッドの配置は表 7.4-4 となります。

| No. | MPI プロセス | ノード    | ソケット | 論理コア番号                   |
|-----|----------|--------|------|--------------------------|
| 1   | 0        |        | 0    | 0~5, 48~53               |
| 2   | 1        |        |      | 6~11, 54~59              |
| 3   | 2        |        |      | 12~17, 60~65             |
| 4   | 3        | mode01 |      | 18~23, 66~71             |
| 5   | 4        | nodeo1 |      | 24~29, 72~77             |
| 6   | 5        |        | 1    | 30~35, 78~83             |
| 7   | 6        |        | 1    | 36~41, 84~89             |
| 8   | 7        |        |      | 42~47, 90~95             |
| 9   | 8        |        | 0    | 0~5, 48~53               |
| 10  | 9        |        |      | 6~11, 54~59              |
| 11  | 10       |        | 0    | $12 \sim 17, 60 \sim 65$ |
| 12  | 11       |        |      | 18~23, 66~71             |
| 13  | 12       | node02 |      | 24~29, 72~77             |
| 14  | 13       |        | 1    | 30~35, 78~83             |
| 15  | 14       |        | L    | 36~41, 84~89             |
| 16  | 15       |        |      | 42~47, 90~95             |

表 7.4-4 図 7.4-9 のスクリプトによる MPI プロセスとスレッドの配置

(上記の I\_MPI\_PIN\_DOMAIN, I\_MPI\_PIN\_ORDER は Intel MPI の環境変数です。)

"cd \${PBS\_O\_WORKDIR}" はジョブを投入したカレントディレクトリに移動することを指定します。 これを省略すると, /home/user 名のホームディレクトリにて IO やロードモジュールの実行をします。 "source /opt/intel/oneapi/setvars.sh" にて Intel Fortran, Intel C/C++でコンパイルしたプログラム の実行に必要な環境変数やライブラリの設定をします。

mpirun -n 16 ./sample.exe にて MPI 並列化されたロードモジュールを実行します。-n にて実行する全 MPI プロセス数を指定します。ここでは 16(=8MPI プロセス数/ノード×2 ノード)となります。

(j) 2 ソケットにて均等に MPI プロセスを配置する実行: MPI 並列+自動並列/OpenMP 並列 2 ソケットの論理コアに MPI プロセスを起動する MPI 並列+自動並列/OpenMP 並列の実行の例を 説明します。ロードモジュール sample.exe を 1 ノードに 4MPI プロセス(各ソケットに 2MPI プロセ ス)として各 MPI プロセスに 6 スレッドを起動します。これを 2 ノードで 8MPI プロセスを起動して 実行するときの PBS スケジューラ向けジョブスクリプトを図 7.4-10 に示します。 #!/bin/bash

#PBS -q P2
#PBS -1 select=2:ncpus=96:mpiprocs=4
#PBS -j oe

export OMP\_STACKSIZE=16M export OMP\_NUM\_THREADS=6 #export I\_MPI\_DAPL\_TRANSLATION\_CACHE=on #export I\_MPI\_DAPL\_RDMA\_RNDV\_WRITE=on export I\_MPI\_PIN\_DOMAIN=omp:platform export I\_MPI\_PIN\_ORDER=scatter

cd \${PBS\_0\_WORKDIR}
source /opt/intel/oneapi/setvars.sh

mpirun -n 8 ./sample.exe

図 7.4-10 2 ソケットにて均等に MPI プロセスを配置する実行: MPI 並列+自動並列/OpenMP 並列

図 7.4-10の各行のコマンドの説明は以下です。

"#PBS -q P2"にて使用する PBS のキューを P2 に指定します。

(PBS キューについては表 7.5-3 を参照)

"#PBS -l select=2:ncpus=96:mpiprocs=4"にて1ノードの96論理コアを指定することにより、1ノードを占有します。mpiprocs=4として1ノードに起動するMPIプロセス数4を指定します。select=2により96論理コアを確保して、MPIプロセス数4となるノードを2ノード指定します。

"#PBS –j oe"により標準エラー出力を標準出力ファイルに出力することを指示します。

環境変数 OMP\_STACKSIZE=16M にてスレッドのスタックサイズをデフォルト 4MB から 16MB に変 更します。(stack size が不足するとアプリケーションの実行を中断することがあります。)

環境変数 OMP\_NUM\_THREADS=6 にてスレッド数を6と指定します。

(自動並列化の場合も環境変数 OMP\_NUM\_THREADS にて指定します。)

環境変数 I\_MPI\_DAPL\_TRANSLATION\_CACHE=on (通信時にキャッシュを利用する),および,環 境変数 I\_MPI\_DAPL\_RDMA\_RNDV\_WRITE=on (データ長の長い通信時(Rendezvous 通信時)に他の ノードのメモリに直接アクセスする)は、DAPL(Direct Access Programming Library)のサポートが廃 止されたため、指定しません。

環境変数 I\_MPI\_PIN\_DOMAIN=omp:platform により 1 MPI プロセスと、そこから起動するスレッド を 1 つのドメインとして扱います。この環境変数により 1 MPI プロセスが持つスレッド数が OpenMP と同じであることを定義します。ここでは OMP\_NUM\_THREADS=6 により OpenMP スレッド数を 6 に設定しています。また、I\_MPI\_PIN\_DOMAIN=platform を指定しているため、1MPI プロセス内の

HITACHI Confidential

スレッドが論理コア番号に沿って起動することを指示しています。1ノード内にはソケット0とソケット1の2つのソケットがあります。ソケットの0の24物理コアの各1論理コアが論理コア番号の0~ 23, ソケット1の24物理コアの各1論理コアが論理コア番号の24~47に対応します。ソケット0の 24物理コアの残りの1論理コアずつが論理コア番号の48~71に対応し, ソケット1の24物理コアの 残りの1論理コアずつが論理コア番号の72~95に対応します。そのため、1ノードに49スレッド以上 を起動する設定にすると、1物理コアの2論理コアを使用することが発生します。

環境変数 I\_MPI\_PIN\_ORDER=scatter によりメモリやキャッシュの共有を避けることを優先して MPI プロセスを配置します。そのため、ソケットに均等になるように MPI プロセスが配置されます。環境 変数 I\_MPI\_PIN\_DOMAIN でスレッドを論理コア番号に沿って起動しており、そのスレッドを含む MPI プロセス単位の配置方法を指定しています。そのため、I\_MPI\_PIN\_DOMAIN=omp:platform, I\_MPI\_PIN\_ORDER=scatter により図 7.4-10 のスクリプトによる MPI プロセスとスレッドの配置は 表 7.4-5 となります。

| No. | MPI プロセス | ノード    | ソケット | 論理コア番号       |
|-----|----------|--------|------|--------------|
| 1   | 0        |        | 0    | $0 \sim 5$   |
| 2   | 1        | node01 | 1    | $24 \sim 29$ |
| 3   | 2        | node01 | 0    | $12 \sim 17$ |
| 4   | 3        |        | 1    | $36 \sim 41$ |
| 5   | 4        |        | 0    | $0 \sim 5$   |
| 6   | 5        | node02 | 1    | $24 \sim 29$ |
| 7   | 6        |        | 0    | 12~17        |
| 8   | 7        |        | 1    | 36~41        |

表 7.4-5 図 7.4-10 のスクリプトによる MPI プロセスとスレッドの配置

(上記の I\_MPI\_PIN\_DOMAIN, I\_MPI\_PIN\_ORDER は Intel MPI の環境変数です。)

"cd \${PBS\_O\_WORKDIR}"にてジョブを投入したカレントディレクトリへの移動を指定します。これ を省略すると,/home/user名のホームディレクトリにて IO やロードモジュールの実行をします。

"source /opt/intel/oneapi/setvars.sh" にて Intel Fortran, Intel C/C++でコンパイルしたプログラムの実行に必要な環境変数やライブラリの設定をします。

mpirun -n 8 ./sample.exe にて MPI 並列化されたロードモジュールを実行します。-n にて実行する全 MPI プロセス数を指定します。ここでは 8(=4MPI プロセス数/ノード×2 ノード)となります。

#### 7.5 PBS の利用法

これまでスクリプトの記載方法について説明をしました。この中で使用していました PBS のオプションやキュー名等について以下に纏めます。

#### 7.5.1 PBS スクリプトの主要なオプション

PBS のコマンドは"#PBS"により始まります。これまで使用したオプションや有効なオプションを表 7.5-1 に示します。

44

HITACHI Confidential

| 項番   | オプション                                                               | 内容                                        |
|------|---------------------------------------------------------------------|-------------------------------------------|
| 1    | #PBS -q キュー名                                                        | 投入するキュー名を指定します。                           |
| 2    | #PBS ·N ジョブ名                                                        | ジョブ名を指定します。                               |
| 0    |                                                                     | 1ノードの 96 論理コアを確保します。このジョ                  |
| 3    | #PBS -1 select=1.ncpus=96                                           | ブにより1ノードを占有します。                           |
|      |                                                                     | ncpus=96により1ノードの96論理コアを確                  |
|      |                                                                     | 保します。この設定によりノードを占有して他                     |
|      |                                                                     | のジョブとノードを共有することを避けます。                     |
| 4    | #PBS -l select= $\alpha$ :ncpus=96:mpiprocs= $\beta$                | mpiprocs=βにより1ノードにMPIプロセス                 |
|      |                                                                     | 数βを起動します。                                 |
|      |                                                                     | select= $\alpha$ の設定にてノード数 $\alpha$ を確保しま |
|      |                                                                     | す。(合計 MPI プロセス数はα×βです。)                   |
| ~    |                                                                     | 実行時間を hh:mm:ss に設定します。                    |
| Э    | #PBS -1 walltime=hh·mm·ss                                           | (これ以上時間が経過する場合は、中断します。)                   |
|      |                                                                     | メモリサイズγ[GB]確保します。                         |
| 6    | #PBS -l mem=γ gb                                                    | (mb と記載すれば MB 単位にメモリを確保しま                 |
|      |                                                                     | す)                                        |
| -    |                                                                     | ジョブを投入したユーザの環境変数の設定をジ                     |
| 1    | #PBS-V                                                              | ョブに引き継ぐことを指定します。                          |
|      |                                                                     | 標準出力の出力先のファイル名を指定します。                     |
| 8    | #PBS -o ファイル名                                                       | 指定が無い場合は, "ジョブ名".O"ジョブ ID"と               |
|      |                                                                     | なります。                                     |
|      |                                                                     | 標準エラー出力の出力先をファイル名に指定し                     |
| 9    | #PBS-e ファイル名                                                        | ます。指定が無い場合は,"ジョブ名".e"ジョブ                  |
|      |                                                                     | ID"となります                                  |
|      |                                                                     | oe:標準出力のファイルに標準エラー出力も出                    |
| 10   | #DDC :                                                              | カします。                                     |
| 10   |                                                                     | eo:標準エラー出力のファイルに標準出力も出                    |
|      |                                                                     | 力します。                                     |
| 11   | #PBS -m                                                             | メールによる通知を指定します。                           |
| 12   | #PBS -M メールアドレス                                                     | 電子メールの宛先を指定します。                           |
|      |                                                                     | 投入したジョブは先行する"ジョブ ID"のジョブ                  |
| 13   | #PBS -W depend=afterany:ジョブ ID                                      | が正常/異常を問わず終了後に実行されること                     |
|      |                                                                     | を指定します。                                   |
| 14   | #DDC -W donord-off areh 3 ID                                        | 投入したジョブは先行する"ジョブ ID"のジョブ                  |
| 14 7 | <b>#PBS W depend=atterok</b> $\cdot \checkmark \exists \bigcirc ID$ | が正常終了後に実行されることを指定します。                     |

表 7.5-1 PBS の主要なオプション

また、PBSに関連して使用した環境変数を表 7.5-2に示します。

| 項番 | 変数                | 内容                                                                                                    |
|----|-------------------|----------------------------------------------------------------------------------------------------|
| 1  | \${PBS_O_WORKDIR} | ジョブを投入した際のディレクトリを示します。<br>cd \${PBS_O_WORKDIR}とすることによりジョブを投入したデ<br>ィレクトリに移動します。PBS のデフォルトの設定では,ユーザ<br>のホームディレクトリがジョブのディレクトリです。 |

#### 表 7.5-2 PBS の環境変数

#### 7.5.2 キュー構成

演算システムにて実行できる PBS のキューを表 7.5-3 に示します。

| 項番 キュー名 |    |        | メモリ容量上限      | 最長実行時間     | 最大同時   |
|---------|----|--------|--------------|------------|--------|
|         |    | ノート致前限 | (1 ノード) [GB] | [hh:mm:ss] | 実行ジョブ数 |
| 1       | P1 | 1      | 180          | 24:00:00   | 10     |
| 2       | P2 | 2      | 180          | 24:00:00   | 5      |
| 3       | P3 | 4      | 180          | 24:00:00   | 2      |
| 4       | P4 | 8      | 180          | 24:00:00   | 1      |

表 7.5-3 PBS のキュー

PBS のジョブスクリプトでは"#PBS -q"の後にキュー名を指定します。このキュー名を指定すること により、ジョブに対して表 7.5-3 のノード数制限、メモリ容量上限、最長実行時間と最大同時実行ジ ョブ数が適用されます。使用するノード数に応じて PBS ジョブスクリプトのキュー名を変更してくだ さい。最長実行時間が設定されていまので、この時間よりも長くなるジョブはノード数を増やして実 行してください。

#### 7.5.3 PBS ジョブの実行順序

PBS ジョブの実行順序は原則として投入された順番に実行します。その上で、演算システムのノード を効率的に利用するため、その時点で空いている演算システムのノードで実行可能な他のジョブを優先 して実行することがあります。この優先するジョブはジョブの最長実行時間を基に選択されます。最長 実行時間は、表 7.5-3 に示すようにデフォルトの設定では 24 時間です。PBS のオプションとして表 7.5-1 の項番 5 によりジョブ毎に設定が可能です。最長実行時間の設定例を図 7.5-1 に示します。

| #PBS -1 walltime = 00:00:50 | #50 秒 |
|-----------------------------|-------|
| #PBS -1 walltime = 00:10:00 | #10 分 |
| #PBS -1 walltime = 01:00:00 | #1 時間 |

#### 図 7.5-1 最長実行時間の設定例

演算システムに数ノードの空き時間ができた場合,投入されているジョブの中から,実行順序を変え て最長実行時間の短いジョブを先に空いているノードにて実行することがあります。このように最長実 行時間を適切に設定することにより,先にジョブを実行することがあるため,短い期間にジョブの結果 を得ることができます。そのため,ジョブ毎に"#PBS -1 walltime="の設定をされることを推奨します。

#### 7.5.4 メールによる通知

投入したジョブの実行開始,終了[正常/異常]を電子メールにて通知することができます。qsub コマンドの "-m"オプションまたはジョブスクリプトの PBS オプションにて指定します。指定方法を表 7.5-4 に纏めます。

| 項番 | コマンドライン    | ジョブスクリプト記述     | 内容              |
|----|------------|----------------|-----------------|
| 1  | -m a       | #PBS -m a      | 異常終了時に通知        |
| 2  | -m b       | #PBS -m b      | 実行開始時           |
| 3  | -m e       | #PBS -m e      | 正常終了時           |
| 4  | -M メールアドレス | #PBS・M メールアドレス | 電子メールの宛先を指定します。 |

表 7.5-4 PBS のメールによるジョブの開始/終了通知

※指定が重なった場合、ジョブスクリプトの記述よりコマンドラインの指定が優先されます。

通知するメールの宛先を省略した場合はジョブを投入したホストの/var/spool/mail に配送されます。

#### 7.6 環境変数

これまでに説明したスクリプトの中で使用した環境変数を以下に纏めます。

#### 7.6.1 自動並列または OpenMP 並列の環境変数

Intel 環境を使用していますので, 通常の OpenMP のように OMP\_から始ます環境変数の他に KMP\_ から始まる環境変数があります。スクリプト内にて使用した環境変数を表 7.6-1 に纏めます。他にも多 くの環境変数がありますので, 詳細はマニュアル [Intel® Fortran Compiler Developer Guide and Reference, 及び Intel® oneAPI DPC++/C++ Compiler Developer Guide and Reference]をご参照くだ さい。

| 項番 | 環境変数            | 内容                                                                                                    |
|----|-----------------|----------------------------------------------------------------------------------------------------|
| 1  | OMP_NUM_THREADS | 自動並列や OpenMP 並列領域で使用する最大スレッド数を設定し<br>ます                                                                                                    |
| 2  | OMP_STACKSIZE   | スレッドのプライベート・スタックとして使用する各 OpenMP ス<br>レッドに割り当てるバイト数を設定します(自動並列化の際も使用<br>します)<br>(推奨するサイズは 16M です)                                                                                                    |
| 3  | KMP_AFFINITY    | <ul> <li>論理コアにスレッドをバインドします(自動並列化の際も使用します)</li> <li>granularity=fine:最も細かい論理コアの粒度でスレッドを割り付けることを指定します</li> <li>compact:フリー・スレッド・コンテキストのOpenMPスレッド</li> <li>パ&gt;+1は、OpenMPスレッド</li> <li>パ&gt;・コンテキストにできる限り近いスレッド・コンテキストに割り当てられたスレッド・コンテキストにできる限り近いスレッド・コンテキストに</li> <li>割り当てられます</li> <li>scatter:compactの逆であり、システム全体にわたってスレッドが均等に分配されます</li> </ul> |

表 7.6-1 自動並列/OpenMP 並列の主要な環境変数

#### 7.6.2 MPI に関する環境変数とオプション

Intel MPI では、MPI プロセスやスレッドを CPU の論理コアに割り当てる際に環境変数を使用して います。MPI 並列のみを使用する場合は、各 MPI プロセスを論理コアに配置する方法です。また、MPI 並列と自動並列または OpenMP 並列を使用する場合は、1 つの MPI プロセスから起動されるスレッド を 1 つの纏まりとして、MPI プロセス単位に論理コアに配置する方法です。Intel MPI に関する主要な 環境変数を表 7.6・2 に纏めます。旧システムで使用していた I\_MPI\_DAPL から始まる環境変数(表 7.6・2 の項番 1,2)は、DAPL(Direct Access Programming Library)のサポート廃止により廃止になりま した。指定した場合は MPI プログラムを実行した時に警告メッセージが出力されます。後継として I\_MPI\_SHM から始まる環境変数(表 7.6・2 の項番 7,他)がありますが、システムで最適値が自動選択さ れるため指定する必要はありません。他にも多くの環境変数がありますので、詳細はマニュアル [Intel® MPI Library Developer Reference for Linux\* OS]をご参照ください。

| 項番 | 環境変数                         | 内容                                                                            |
|----|------------------------------|-------------------------------------------------------------------------------|
| -  | L MDL DADL TDANGLATION CACHE | DAPL通信にてパスのメモリ登録キャッシュの on/offを指定しま                                            |
| 1  | L_MPL_DAPL_TRANSLATION_CASHE | ≠(DAPL 廃止のため環境変数も廃止)                                                          |
|    |                              | DAPL 通信のパスで rendezvous 通信の際に RDMA によりデー                                       |
| 2  | I_MPI_DAPL_RDMA_RNDV_WRITE   | <del>タを直接書き込むことのお on/off を指定します(</del> DAPL 廃止のた                              |
|    |                              | め環境変数も廃止)                                                                     |
|    |                              | CPU 内の MPI プロセスのマッピング規則を定義します                                                 |
|    |                              | all: 全ての論理コアを指定します                                                            |
| 3  | I_MPI_PIN_PROCESSOR_LIST     | allcores: すべての物理コアを指定します (デフォルト値です)                                           |
|    |                              | (1 物理コアに 1 論理コアしか起動しないハイパースレッディ                                               |
|    |                              | ングが無効な場合は, allcores と all は等価です                                               |
|    |                              | ノード上の論理コアがオーバーラップしないサブセット(ドメイ                                                 |
|    |                              | ン)を定義し、ドメインあたり1つのMPIプロセスにすることで、                                               |
|    |                              | ドメインへ MPI プロセスをバインドするルールを設定します                                                |
|    |                              | (I_MPI_PIN_DOMAIN 環境変数が定義されている場合,MPI プ                                        |
| 4  | I MPI PIN DOMAIN             | ロセスは I_MPI_PIN_PROCESSOR_LIST 環境変数の設定は無                                       |
| 1  |                              | 視されます)                                                                        |
|    |                              | omp:ドメインサイズは,OMP_NUM_THREADS環境変数の                                             |
|    |                              | 値を設定します                                                                       |
|    |                              | platform:ドメインのメンバは、BIOS で定義される番号付け                                            |
|    |                              | に従って並べられます                                                                    |
|    |                              | I_MPI_PIN_DOMAIN 環境変数の値で指定されたドメインへ                                            |
|    |                              | MPIフロセスの順番割り当てを定義します                                                          |
|    |                              | range: MPI フロセスは BIOS で正義される番号付けに使って                                          |
| ~  |                              | 业へられよう                                                                        |
| б  | I_MPI_PIN_ORDER              | compact: 瞬後するトメインが共有リンース(FSB(ハス), キャ                                          |
|    |                              | ツンユ及び物理コノ)を取入限に共有するように下メインが配置といます(肌力が無い思クのブランパーはです)                           |
|    |                              | 直されより (設定が悪い場合のアノオルト値です)                                                      |
|    |                              | scatter: compact とは逆に解接りる下メインが共有リノースを<br>具小阻に共去すてたるにドラインが配置されます               |
|    |                              | 取小限に共有りるように下入インが配置されます<br>MDIで使用するファブルックを指定します                                |
| 6  |                              | MFI(使用りるノナノリックを相圧しより<br>abm・ノード内通信でサ右マエリを使用する                                 |
|    | I_MPI_FABRICS                | shin シード的通信で発行人て少を使用する<br>of: Open Fabrics Interfaces ネットワーク(InfiniBand)を使用する |
|    |                              | shm:ofi 両方を使用する(デフォルト値)                                                       |
|    |                              | Jード内通信で使用する土有メモリ通信方法を指定します                                                    |
|    |                              | auto:自動選択(デフォルト値)                                                             |
| 7  | I_MPI_SHM                    | icx: IceLake に最適化された通信方法を選択する                                                 |
|    |                              | disable $ $ no $ $ off $ $ 0: 共有メモリ通信を使用しない                                   |
| L  |                              |                                                                               |

また, (e)~(j)のスクリプトでは mpirun のオプションとして表 7.6-3 を使用しました。他のオプション等, 詳細はマニュアル [Intel® MPI Library Developer Reference for Linux\* OS]をご参照ください。

#### 表 7.6-3 mpirun のオプション

| 項番 | オプション | 内容                    |
|----|-------|-----------------------|
| 1  | -n    | 起動する全 MPI プロセス数を指定します |

以上